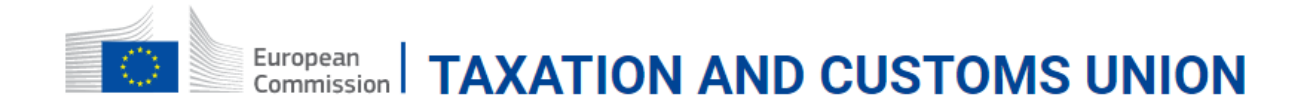

# **Registered Exporter Specific Trader Portal**

Οδηγός χρήστη 2020

# Πίνακας περιεχομένων

| Μενού πλοήγησης                                                | 3  |
|----------------------------------------------------------------|----|
| 1. Το Ιστορικό μου στο REX                                     | 4  |
| 1.1. Μη εγγεγραμμένος Εξαγωγέας-Δεν υπάρχει εκκρεμής αίτηση    | 5  |
| 1.1.1 Δημιουργία αίτησης εγγραφής REX                          | 6  |
| Θέση 2. Στοιχεία επικοινωνίας εξαγωγέα                         | 12 |
| Θέση 4. Περιγραφή εμπορευμάτων                                 | 14 |
| 1.2. Μη εγγεγραμμένος Εξαγωγέας-Υπάρχει εκκρεμής αίτηση        | 15 |
| 1.3. Εγγεγραμμένος Εξαγωγέας - Δεν υπάρχει εκκρεμής αίτηση     | 16 |
| 1.3.1. Τροποποίηση εγγραφής εξαγωγέα                           | 18 |
| 1.4.Εγγεγραμμένος Εξαγωγέας - Νέα εκκρεμής αίτηση              | 22 |
| 2. Στοιχεία εγγραφής εξαγωγέα                                  | 24 |
| 2.1. Αίτηση εγγραφής σε εκκρεμότητα                            | 25 |
| 2.2. Αίτηση τροποποίησης σε εκκρεμότητα                        | 27 |
| 2.3. Εγγραφή REX                                               | 29 |
| 3. Ενημερωτικές ειδοποιήσεις                                   | 30 |
| 3.1. Αποδοχή της αίτησης εγγραφής REX                          | 32 |
| 3.2. Απόσυρση αιτήματος εγγραφής REX                           | 33 |
| 3.3. Αίτηση εγγραφής REX που έχει ανατεθεί σε άλλη Εθνική Αρχή | 34 |
| 3.4. Δημιουργία εγγραφής REX                                   | 35 |
| 3.5. Τροποποίηση εγγραφής REX                                  | 36 |

**Μενού Πλοήγησης** Το μενού του REX περιλαμβάνεται στο EUCTP, στο κατακόρυφο Μενού Πλοήγησης, στο αριστερό μέρος της οθόνης.

> 🗙 , οι ενδείξεις του REX εμφανίζονται ή αποκρύπτονται. Επιλέγοντας τις εικόνες

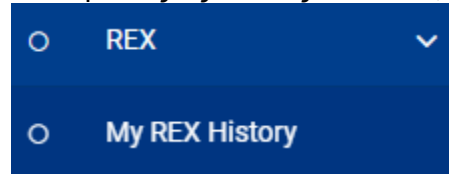

# Το Ιστορικό μου στο REX:

Η καρτέλα «Το Ιστορικό μου στο REX» δίνει πρόσβαση και στις υπόλοιπες σελίδες του REX.

# 1. Το Ιστορικό μου στο REX

Η καρτέλα «Το Ιστορικό μου στο REX» προσφέρει μια ενοποιημένη εικόνα των εγγραφών του Οικονομικού Φορέα.

Οι πληροφορίες και οι ενέργειες που διατίθενται στην καρτέλα αυτή, εμφανίζονται ανάλογα με το στάδιο εγγραφής του Οικονομικού Φορέα :

-Μη εγγεγραμμένος Εξαγωγέας- Δεν υπάρχει εκκρεμής αίτηση / Περιγράφει το στάδιο κατά το οποίο ο Οικονομικός Φορέας δεν είναι Εγγεγραμμένος Εξαγωγέας και δεν υπάρχει εκκρεμής αίτηση.

-Μη εγγεγραμμένος Εξαγωγέας- Υπάρχει εκκρεμής αίτηση/ Περιγράφει το στάδιο κατά το οποίο ο Οικονομικός Φορέας δεν είναι Εγγεγραμμένος Εξαγωγέας και υπάρχει εκκρεμής αίτηση.

-Εγγεγραμμένος Εξαγωγέας - Δεν υπάρχει εκκρεμής αίτηση/ Περιγράφει το στάδιο κατά το οποίο ο Οικονομικός Φορέας είναι Εγγεγραμμένος Εξαγωγέας και δεν υπάρχει εκκρεμής αίτηση.

-Εγγεγραμμένος Εξαγωγέας - Νέα εκκρεμής αίτηση/ Περιγράφει το στάδιο κατά το οποίο ο Οικονομικός Φορέας είναι Εγγεγραμμένος Εξαγωγέας και υπάρχει εκκρεμής αίτηση

Μπορείτε να αποκτήσετε πρόσβαση στην σελίδα «Το Ιστορικό μου στο REX» από την αντίστοιχη επιλογή του Μενού Πλοήγησης.

### 1.1. Μη εγγεγραμμένος Εξαγωγέας- Δεν υπάρχει εκκρεμής αίτηση

Η καρτέλα αυτή δείχνει πληροφορίες για τις διαθέσιμες ενέργειες όταν ο Οικονομικός Φορέας δεν είναι Εγγεγραμμένος Εξαγωγέας και δεν υπάρχει αίτηση σε εκκρεμότητα στο Σύστημα REX Back-Office (Αρμόδια Τελωνειακή Αρχή).

|                                  |      | ं         | European<br>Commissio | "  1 | AXATION AND                    | CUSTOMS UNIC                    | <b>N</b>                  |                                    |                  | English 🚺<br>You are logged-in as Trader Fullname | *  |                                   |
|----------------------------------|------|-----------|-----------------------|------|--------------------------------|---------------------------------|---------------------------|------------------------------------|------------------|---------------------------------------------------|----|-----------------------------------|
|                                  | ≡ Eu | iropean C | ommission             | DG   | TAXUD > EU Customs Trader F    | Portal > My REX History > My RE | X History                 |                                    |                  | A A                                               |    |                                   |
| Welcome message 1                | 0    | Dashboar  |                       |      | - Welcome Trader Fullname,     | EORI: LV10010                   |                           |                                    |                  |                                                   | 1  |                                   |
| Current registration situation 2 | •    | Search fo | r Submission          |      | - Your current status is: Unre | gistered                        |                           |                                    |                  |                                                   |    |                                   |
|                                  | ۰    | Draft     |                       |      | My REX History                 |                                 |                           |                                    |                  | Start Registration Request                        | -  | Start Registration Request button |
|                                  | ٥    | Attachme  |                       |      |                                |                                 |                           |                                    |                  |                                                   | 17 | -                                 |
|                                  | ۰    |           |                       | -    | Registration Number ©          | Name ©                          | Date of Registration \$   | Date until Registration is valid © | Date of change © | State ¢                                           |    |                                   |
|                                  | 0    | My REX H  | listory               |      |                                |                                 |                           |                                    |                  |                                                   |    |                                   |
|                                  |      |           |                       |      | No records found               |                                 |                           |                                    |                  |                                                   |    |                                   |
|                                  |      |           |                       |      |                                |                                 | н                         | 3 F H                              |                  |                                                   |    |                                   |
|                                  |      |           |                       |      |                                |                                 |                           |                                    |                  |                                                   |    |                                   |
|                                  |      |           |                       |      |                                |                                 |                           |                                    |                  |                                                   |    |                                   |
|                                  |      |           |                       |      |                                |                                 |                           |                                    |                  |                                                   |    |                                   |
|                                  |      |           |                       |      |                                |                                 |                           |                                    |                  |                                                   |    |                                   |
|                                  |      |           |                       |      |                                |                                 |                           |                                    |                  |                                                   |    |                                   |
|                                  |      |           |                       |      |                                |                                 |                           |                                    |                  |                                                   |    |                                   |
|                                  |      |           |                       |      |                                |                                 |                           |                                    |                  |                                                   |    |                                   |
|                                  |      |           |                       |      |                                |                                 | version1.3.0.1-15/01/2020 |                                    |                  |                                                   |    |                                   |
|                                  |      |           |                       |      |                                |                                 |                           |                                    |                  |                                                   | ×  |                                   |

Μήνυμα καλωσορίσματος

### Welcome Trader Fullname, EORI: LV10010

Προσαρμοσμένο μήνυμα καλωσορίσματος με το όνομα του χρήστη που έχει συνδεθεί και το EORI του Οικονομικού Φορέα.

### 2 Τρέχουσα κατάσταση εγγραφής

Your current status is: Unregistered

Πληροφόρηση για την τρέχουσα κατάσταση του Οικονομικού Φορέα στο πλαίσιο του Εγγεγραμμένου Εξαγωγέα. Στην περίπτωση αυτή η κατάσταση είναι «Μη Εγγεγραμμένος» επειδή ο Οικονομικός Φορέας δεν έχει έγκυρη εγγραφή στο REX.

3

Πλήκτρο έναρξης αίτησης εγγραφής

Start Registration Request

Το πλήκτρο ξεκινάει μία νέα εγγραφή στο REX με πλοήγηση στην σελίδα «Δημιουργία αιτήματος εγγραφής στο REX».

Το πλήκτρο αυτό είναι διαθέσιμο μόνο σε περίπτωση που :

-Ο Οικονομικός Φορέας δεν έχει κάνει ενεργή εγγραφή και δεν εκκρεμεί καμία προηγούμενη αίτηση (από τον Οικονομικό Φορέα να γίνει Εγγεγραμμένος Εξαγωγέας) σε επεξεργασία από το REX Σύστημα Back-Office (Αρμόδια Τελωνειακή Αρχή).

-Και ο χρήστης που έχει συνδεθεί έχει έναν εκτελεστικό ρόλο.

# 1.1.1 Δημιουργία Αίτησης Εγγραφής REX

Αυτή η σελίδα επιτρέπει την δημιουργία και την υποβολή της αίτησης εγγραφής REX με τη συμπλήρωση των πεδίων της φόρμας.

|                                                | ≡ Eu | uropean Commissi    | DG TAXUD > EU Customs Trader Portal > My REX History > My REX History                                                                                                    |
|------------------------------------------------|------|---------------------|----------------------------------------------------------------------------------------------------|
|                                                | 0    | Dashboard           | To become a registered exporter, an exporter or a re-consignor of goodsestabilished in the customs tentitory of the Union shall lodge an application with the customsauthorities of that Member State. |
|                                                | •    | Search for Submissi | Create REX Registration Request                                                                                                    |
|                                                | ۰    | Draft               | Back to My REX History Submit Request Save as Oral                                                                                                    |
|                                                | 0    | Attachment          |                                                                                                    |
|                                                | 0    |                     | V REX Registration Identification V                                                                                                    |
| MS to submit the application 1                 | 0    | My REX History      | Member State of Exporters Establishment * Belgium X                                                                                                    |
| National Authority to submit the application 2 |      |                     | National Aufborthy Registreral * BE00002 - BRUSSEL - ZENTRAL DIRENTION 2 ×                                                                                                    |
| -                                              |      |                     |                                                                                                    |
| Expand Box 1 3                                 |      |                     |                                                                                                    |
| Expand Box 2 4                                 |      |                     |                                                                                                    |
| Expand Box 3 5                                 |      |                     | 3. Exporter Activities                                                                                                    |
| Expand Box 4 6                                 |      |                     | - 4. Description of Goods                                                                                                    |
| Expand Box 5 7                                 |      |                     | 5. Undertaklings to be given by an Exporter                                                                                                    |
| Expand Box 6                                   |      |                     | 6. Prior specific and informed consent of exporter to the publication of his data on the public website >>                                                                                             |
|                                                |      |                     | Back to My REX History Scheme and Severe and                                                                                                    |
|                                                |      |                     | version1.3.0.1-15/01/2020                                                                                                    |
|                                                |      |                     | Cancel batter Subject Units                                                                                                    |

1

### Κράτος- Μέλος στο οποίο υποβάλλεται η αίτηση

Member State of Exporters Establishment

Το πεδίο Μέλους εγκατάστασης του εξαγωγέα, μέσω αναπτυσσόμενης λίστας με όλα τα Κράτη Μέλη:

| I construction of the second second se |   |
|----------------------------------------------------------------------------------------------------|---|
| Austria                                                                                                    | * |
| Belgium                                                                                                    |   |
| Bulgaria                                                                                                    |   |
| Croatia                                                                                                    |   |
| Cyprus                                                                                                    |   |
| Czech Republic                                                                                                    |   |
| Denmark                                                                                                    |   |

### Ανάλογα με το επιλεγμένο Κράτος Μέλος:

 ο αιτών μπορεί είτε να ανακατευθυνθεί στην Εθνική Πύλη Συναλλασσομένων (μέσω της εμφάνισης ενός προεπιλεγμένου μηνύματος με το σύνδεσμο της Εθνικής Πύλης Συναλλασσομένων, αν υπάρχει)

| To become a registered exporter, an exporter or a re-consignor of goodsestablished in the customs territory of the Union shall lodge an application with the customsauthorities of that Member S | ate. |
|----------------------------------------------------------------------------------------------------|------|
| Create REX Registration Request                                                                                                    |      |
| Cancel                                                                                                    |      |
| REX Registration Identification                                                                                                    | Ý    |
| Member State of Exporters Establishment * Spain X                                                                                                    |      |
| A In order to submit your application to the selected Member State, please visit https://websitesname.es                                                                                         |      |
|                                                                                                    |      |
| Cancel                                                                                                    |      |

 - ή θα ενεργοποιηθούν τα πεδία «εγγραφή εθνικής αρχής» και συμπλήρωσης της φόρμας REX.

# Εθνική Αρχή στην οποία υποβάλλεται η αίτηση

National Authority Registered

Το πεδίο επιτρέπει την υποβολή της αίτησης στην αρμόδια Εθνική Αρχή, μέσω αναπτυσσόμενης λίστας με όλες τις διαθέσιμες Εθνικές Αρχές του επιλεγμένου Κράτους Μέλους (μόνο για Κράτη Μέλη που δεν έχουν Εθνική Πύλη Συναλλασσομένων):

| BE000002 - BRUSSEL - ZENTRAL DIREKTION 2                                     |
|------------------------------------------------------------------------------|
| BE000003 - BRUSSEL - ZENTRAL DIREKTION 3                                     |
| BE000005 - BRUSSEL - ZENTRAL DIREKTION 5                                     |
| BE000001 - BRUSSEL - ZENTRAL DIREKTION Customs and Border Control Department |

|   | _ |
|---|---|
|   |   |
| _ |   |
|   |   |
|   |   |
|   |   |

### Επέκταση του Πλαισίου 1

1. Exporter Information

Το τμήμα που αναπτύσσεται κάτω από:

Δείχνει τα στοιχεία του εξαγωγέα και είναι σε λειτουργία μόνο για ανάγνωση:

| EORI Identification number | LV10010      |
|----------------------------|--------------|
| Name                       | Exp Name     |
|                            |              |
| Street And Number          | Exp Street   |
| Post Code                  | 12345        |
| City                       | Exp City     |
| Country                    | Latvia       |
|                            |              |
| E-mail Address             | exp@mail.com |
| Fax Number                 | 1234567890   |
| Telephone Number           | 1234567890   |

Για τους χρήστες που είναι συνδεδεμένοι ως αντιπρόσωποι του Οικονομικού Φορέα, αυτό το τμήμα χωρίζεται στα δύο: Στοιχεία αντιπροσώπου και το Πεδίο 1. Στοιχεία Εξαγωγέα:

| presentative Information   | ~          | 1. Exporter Information    |              |
|----------------------------|------------|----------------------------|--------------|
|                            |            |                            |              |
| EORI Identification number | DE00021    | EORI Identification number | BE10034      |
| Full Name *                |            | Name                       | Exp Name     |
|                            |            |                            |              |
| Street And Number          | Exp Street | Street And Number          | Exp Street   |
| Post Code                  | 12345      | Post Code                  | 12345        |
| City                       | Exp City   | City                       | Exp City     |
| Country                    | Germany    | Country                    | Belgium      |
|                            | 50         |                            |              |
| E-mail Address             |            | E-mail Address             | exp@mail.com |
| Fax Number                 | 85         | Fax Number                 | 1234567890   |
| Telephone Number           | 85         | Telephone Number           | 1234567890   |
|                            |            |                            |              |

### 4

### Επέκταση του Πλαισίου 2

Το τμήμα που αναπτύσσεται κάτω από

### 2. Exporter Contact Information

δίνει τη δυνατότητα στο χρήστη να διαχειριστεί τα στοιχεία επικοινωνίας του ατόμου όπως αναλύονται στο Πεδίο 2. Exporter Contact Information.

### 5

### Επέκταση του Πλαισίου 3

Το τμήμα που αναπτύσσεται κάτω από

### 3. Exporter Activities

δίνει τη δυνατότητα στο χρήστη να διευκρινίσει τις δραστηριότητες του εξαγωγέα επιλέγοντας ένα από τα δύο πεδία (Παραγωγή- Εμπόριο)

Production

| <br>ALC: 100 | - | <br>- |
|--------------|---|-------|
| <br>         |   |       |
|              |   | <br>  |
| <br>         | ~ | <br>- |
|              |   | -     |
|              |   |       |

### 6

### Επέκταση του Πλαισίου 4

Το τμήμα που αναπτύσσεται κάτω από

### 4. Description of Goods

δίνει τη δυνατότητα στο χρήστη να διαχειριστεί την Περιγραφή των Εμπορευμάτων όπως περιγράφεται στο <u>Box 4. Description of Goods</u>.

7

Επέκταση του Πλαισίου 5

5. Undertakings to be given by an Exporter

Το τμήμα που αναπτύσσεται κάτω από

### παρέχει την περιγραφή των δεσμεύσεων :

### The undersigned hereby:

- · declares that the above details are correct;
- certifies that no previous registration has been revoked; conversely, certifies that the situation which led to
  any such revocation has been remedied;
- undertakes to make out statements on origin only for goods which qualify for preferential treatment and comply with the origin rules specified for those goods in the preferential trade agreement concerned;

 undertakes to maintain appropriate commercial accounting records for production / supply of goods qualifying for preferential treatment and to keep them for at least three years (or more depending on the period established in the preferential agreement) from the end of the calendar year in which the statement on origin was made out;

### το υποχρεωτικό checkbox αποδοχής των δεσμεύσεων, καθώς και τα 3 σχετικά πεδία που πρέπει να συμπληρωθούν:

| Indication of agreements to undertakings             |                     |    |
|------------------------------------------------------|---------------------|----|
| Place of signature of the Authorised Signatory $ * $ | Place of signature  |    |
| Date of signature of the Authorised Signatory        | 10/11/2020          | 5  |
| Authorised Signatory Name *                          | Signatory name      |    |
|                                                      | 51                  | j. |
| Authorised Signatory Job Litle *                     | Signatory job title |    |

(η ημερομηνία είναι μόνο για ανάγνωση και συμπληρώνεται αυτόματα με την τρέχουσα ημερομηνία).

### 8

### Επέκταση του Πεδίου 6

Το τμήμα που αναπτύσσεται κάτω από

παρέχει το checkbox αποδοχής της συγκατάθεσης του εξαγωγέα για τη δημοσίευση στο δημόσιο ιστότοπο (προαιρετικό):

Indication of consent of exporter to the publication of his data on the public website

και τα 3 υποχρεωτικά πεδία που θα πρέπει να συμπληρωθούν σε περίπτωση που η συγκατάθεση έχει επιλεγεί:

| ✓ | Indication of consent of exporter to the publication of his data on the public website |                                                       |    |  |  |
|---|----------------------------------------------------------------------------------------|-------------------------------------------------------|----|--|--|
|   | Place of signature of the Authorised *<br>Signatory                                    | • Please enter a value for the field.                 |    |  |  |
|   | Date of signature of the Authorised<br>Signatory                                       | 02/11/2020                                            | 70 |  |  |
|   | Authorised Signatory Name *                                                            | • Please enter a value for the field.                 |    |  |  |
|   | Authorised Signatory Job Title $^{\star}$                                              | <ul><li>Please enter a value for the field.</li></ul> |    |  |  |

(η ημερομηνία είναι μόνο για ανάγνωση και συμπληρώνεται αυτόματα με την τρέχουσα ημερομηνία).

# Γλήκτρο Υποβολής Αίτησης Submit Request υποβάλλεται η αίτηση στο σύστημα REX back office (Αρμόδια Τελωνειακή Αρχή). Móλις υποβληθεί, το σύστημα δείχνει ένα πληροφοριακό μήνυμα: success Vour request has been successfully sent

και, κάνοντας κλικ στο πλήκτρο ΟΚ ανακατευθύνεται πίσω στην σελίδα «Το Ιστορικό μου στο REX».

Μέχρι η Αρμόδια Τελωνειακή Αρχή να επεξεργαστεί την αίτηση, υπάρχει η δυνατότητα με το πλήκτρο: «Προβολή του μη επεξεργασμένου αιτήματός μου» να δείτε την αίτηση.

Δημιουργείται μία καταχώρηση στην σελίδα EUCTP: Search for Submission (αναζήτηση για υποβολή) :

| Search for Sub              | missions                                     |                          |                             |                      |                               |        |
|-----------------------------|----------------------------------------------|--------------------------|-----------------------------|----------------------|-------------------------------|--------|
| 1 items found               |                                              |                          |                             |                      |                               |        |
|                             |                                              |                          |                             |                      |                               |        |
|                             |                                              |                          |                             |                      |                               |        |
| Business Domain 🖨<br>Choose | Reference Number 💠                           | Submission Title 🗘       | Submission Type 🗢<br>Choose | Date of Submission 🗢 | Submission Status 🗢<br>Choose | Action |
| REX                         | 6238ff0d-73fd-4d<br>7b-a50e-eeecc579<br>d15e | Request of type REGISTER | Initiating Action           | 02/11/2020 16:33     | Confirmed                     | ڻ ک    |
|                             |                                              |                          |                             |                      |                               |        |

Τα υποβληθέντα στοιχεία της αίτησης μπορούν να αναζητηθούν: - από τη σελίδα «Το Ιστορικό μου στο REX», με το πλήκτρο «Προβολή του μη επεξεργασμένου αιτήματός μου» ή:

```
    - από τη σελίδα EUCTP, αναζήτηση για τη σελίδα υποβολής, χρησιμοποιώντας την υπερσύνδεση Request of type REGISTER (Αναζήτηση για υποβολή) ή κάνοντας κλικ στην εικόνα
```

Πλήκτρο αποθήκευση ως πρόχειρο

Με το πλήκτρο Save as Draft ανοίγει ένα αναδυόμενο παράθυρο για να συμπληρώσετε τον τίτλο του προχείρου που θα αποθηκευτεί :

| Insert title of Draft                                                                                                    | ×                                |
|----------------------------------------------------------------------------------------------------|----------------------------------|
| Title *                                                                                                    |                                  |
| REX form                                                                                                    |                                  |
| Συμπληρώνοντας τον τίτλο του προχείρου και κάνοντας κλικ στο πλήκτι<br>θα αποθηκευτεί ως πρόχειρο για μελλοντική επεξεργασία.<br>Θα έχετε τη δυνατότητα να αναζητήσετε και να επεξεργαστείτε το πρόχε<br>χρησιμοποιώντας τη σελίδα EUCTP Drafts (Σχέδια): | νο Yes<br>po Yes, η φόρμα<br>ιρο |
| Drafts<br>1 items found                                                                                                    |                                  |
|                                                                                                    | ٹ 🗉                              |

| Business Domain 🗢<br>Choose 🗸 | Reference Number 🗢 | Draft Title 🗢 | Creation Date 🗢  | Expiry Date 🗸    | Action |
|-------------------------------|--------------------|---------------|------------------|------------------|--------|
| REX                           |                    | REX form      | 09/11/2020 08:59 | 09/12/2020 08:59 | C      |
|                               |                    | H 4 1         | ▶ )i 5 <b>∨</b>  |                  |        |

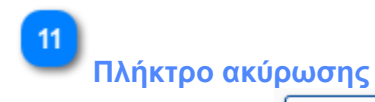

Το πλήκτρο Back to My REX History ακυρώνει τη δημιουργία νέας αίτησης εγγραφής στο REX κάνοντας επιστροφή πίσω στην σελίδα «Το Ιστορικό μου στο REX».

Θέση 2. Προσωπικά στοιχεία επικοινωνίας Η καρτέλα αυτή δίνει τη δυνατότητα στο χρήστη να διαχειριστεί τα προσωπικά του στοιχεία επικοινωνίας.

| orter Contact Information               |                          |                 |                | <b>v</b>                                                    |
|-----------------------------------------|--------------------------|-----------------|----------------|-------------------------------------------------------------|
| Street And Number  Post Code  City      | ( ¢ Country ¢ E-mail add | dress ¢ Phone ¢ | Fax ¢          | 1 Edit Exporter Contact data 2 Remove Exporter Contact data |
| ME CUNTACTSTREETT POSTCODE CIT          | r Beigum                 | 123430          |                | Add new Exporter Contact                                    |
|                                         |                          |                 |                |                                                             |
|                                         |                          |                 |                |                                                             |
|                                         |                          | <b>c</b> (      |                |                                                             |
| πεξεργασια στοιχειων                    | επικοινωνιας του ε       | εζαγωγεα        |                |                                                             |
| Με το εικονίδιο 🧭 γίνετ                 | αι η επεξεργασία τω      | ν τρεχόντων     | στοιχείων επιι | κοινωνίας του                                               |
| εξαγωγέα μέσω αναδυόμ<br>Contact Person | ιενου παραθύρου :        |                 |                | ,                                                           |
|                                         |                          |                 |                | 18                                                          |
| Name *                                  | CONTACT NAME             |                 |                |                                                             |
| Street And Number *                     | CONTACT STREET 1         |                 |                | 34                                                          |
| Post Code *                             | POSTCODE                 |                 |                | 1                                                           |
| City *                                  | CITY                     |                 |                |                                                             |
| Country *                               | Belgium                  |                 | ×              | ]                                                           |
|                                         |                          |                 |                | 0                                                           |
| E-mail address                          |                          |                 |                | 9                                                           |
| Phone                                   | 123450                   |                 | (1             | 15                                                          |
| FdX                                     |                          |                 |                |                                                             |
|                                         |                          |                 |                | Close Save                                                  |
| Close button: Κλείνει το                | αναδυόμενο παράθ         | ουρο χωρίς να   | α αποθηκευτο   | ύν οι αλλαγές.                                              |
| - Save button: KAEIVEI TO               | αναδυόμενο παράθ         | υρο αποθηκε     | ύοντας τις αλλ | αγές.                                                       |
|                                         |                          |                 |                |                                                             |
| στάρμηση στοιχείων σ                    |                          | Vég             |                |                                                             |
|                                         | πκοινωνίας εςαγω         | γεα             |                |                                                             |
| Το εικονίδιο 🛯 καταργ                   | γεί τα στοιχεία επικο    | ινωνίας του ε   | ξαγωγέα.       |                                                             |
|                                         |                          |                 |                |                                                             |
| ροσθήκη νέων στοιχεί                    | ων επικοινωνίας ε        | ξαγωγέα         |                |                                                             |
| Add                                     |                          |                 |                |                                                             |
| Το εικονίδιο 💻 ανο                      | ίγει ένα αναδυόμενο      | παράθυρο π      | ροκειμένου να  | α καταχωρηθεί                                               |
|                                         |                          |                 |                |                                                             |

| ένια | vćo | στοινείο | STIKOWWW     | TOU | c Eavy wida. |  |
|------|-----|----------|--------------|-----|--------------|--|
| evu  | 039 | 012/2101 | enikolvwvius | 100 | εςαγωγεά.    |  |

| Contact Person      |    | ×          |
|---------------------|----|------------|
| Name *              | 70 |            |
| Street And Number * | 70 |            |
| Post Code           |    |            |
| City *              | 35 |            |
| Country *           |    |            |
|                     | 50 |            |
| E-mail address      |    |            |
| Phone               | 35 |            |
| Fax                 | 35 |            |
|                     |    |            |
|                     |    | Close Save |

Close button: Κλείνει το αναδυόμενο παράθυρο χωρίς καμία περαιτέρω ενέργεια.
 Save button: Κλείνει το αναδυόμενο παράθυρο αποθηκεύοντας τα νέα στοιχεία επικοινωνίας του εξαγωγέα.

# Θέση 4. Περιγραφή των εμπορευμάτων

Αυτή η καρτέλα δίνει τη δυνατότητα στον χρήστη να διαχειριστεί την περιγραφή των εμπορευμάτων.

| onized System Code 🗢                                  | Description \$                                                                                                    |                                             |              |                                |
|-------------------------------------------------------|----------------------------------------------------------------------------------------------------|---------------------------------------------|--------------|--------------------------------|
|                                                       | Angles, shapes and sections of iron or non-alloy steel                                                                                    |                                             | <u> </u>     | 1 Remove Description of Goods  |
|                                                       | н ∢ <mark>1</mark> ≻ н                                                                                                    |                                             |              |                                |
|                                                       |                                                                                                    |                                             | Add          | 2 Add new Description of Goods |
|                                                       |                                                                                                    |                                             |              |                                |
|                                                       |                                                                                                    |                                             |              |                                |
|                                                       |                                                                                                    |                                             |              |                                |
|                                                       |                                                                                                    |                                             |              |                                |
| Κατάργηση τη                                          | ς περιγραφής των εμπορει                                                                                                    | <i>μάτων</i>                                |              |                                |
|                                                       | m                                                                                                    |                                             |              |                                |
| Το εικονίδιο                                          | 🏴 καταργεί τα στοιχεία της τ                                                                                                    | τεριγραφής των εμπο                         | ρευμάτων.    |                                |
|                                                       |                                                                                                    |                                             |              |                                |
|                                                       |                                                                                                    |                                             |              |                                |
|                                                       |                                                                                                    |                                             |              |                                |
|                                                       |                                                                                                    |                                             |              |                                |
| Ποοσθήκη νές                                          | ς περιγραφής των εμπροεί                                                                                                    | μάτων                                       |              |                                |
| Προσθήκη νέα                                          | ς περιγραφής των εμπορει                                                                                                    | υμάτων                                      |              |                                |
| <b>Προσθήκη νέα</b><br>Το εικονίδιο                   | ι <mark>ς περιγραφής των εμπορει</mark>                                                                                                   | <mark>υμάτων</mark><br>παράθμοο για γα επιλ | ע מות אנצצאי | έα                             |
| <b>Προσθήκη νέα</b><br>Το εικονίδιο<br>πεοινοαφή τω   | ι <mark>ς περιγραφής των εμπορει</mark><br><sup>Add</sup> ανοίγει ένα αναδυόμενο <sup>-</sup><br>ν εμπορευμάτων:                          | <mark>υμάτων</mark><br>παράθυρο για να επιλ | ιέξετε μία ν | έα                             |
| Προσθήκη νέα<br>Το εικονίδιο<br>περιγραφή τω<br>Goods | <mark>ανοίγει ένα αναδυόμενο γ</mark> αντιμότων εμπορει                                                                                   | υμάτων<br>παράθυρο για να επιλ              | νέξετε μία ν | έα                             |
| Προσθήκη νέα<br>Το εικονίδιο<br>περιγραφή τω<br>Goods | ις περιγραφής των εμπορει<br>Add<br>ανοίγει ένα αναδυόμενο<br>ν εμπορευμάτων:                                                             | <mark>υμάτων</mark><br>παράθυρο για να επιλ | ιέξετε μία ν | έα                             |
| Προσθήκη νέα<br>Το εικονίδιο<br>περιγραφή τω<br>Goods | ανοίγει ένα αναδυόμενο<br>ν εμπορευμάτων:                                                                                                 | <mark>υμάτων</mark><br>παράθυρο για να επιλ | νέξετε μία ν | έα                             |
| Προσθήκη νέα<br>Το εικονίδιο<br>περιγραφή τω<br>Goods | ανοίγει ένα αναδυόμενο<br>ν εμπορευμάτων:                                                                                                 | υμάτων<br>παράθυρο για να επιλ              | νέξετε μία ν | έα                             |
| Προσθήκη νέα<br>Το εικονίδιο<br>περιγραφή τω<br>Goods | ανοίγει ένα αναδυόμενο<br>ν εμπορευμάτων:                                                                                                 | υμάτων<br>παράθυρο για να επιλ              | νέξετε μία ν | έα                             |
| Προσθήκη νέα<br>Το εικονίδιο<br>περιγραφή τω<br>Goods | Add       ανοίγει ένα αναδυόμενο         ανοίγει ένα αναδυόμενο         ν εμπορευμάτων:         nized System Code *         Description * | υμάτων<br>παράθυρο για να επιλ              | \έξετε μία v | έα                             |
| Προσθήκη νέα<br>Το εικονίδιο<br>περιγραφή τω<br>Goods | Add       ανοίγει ένα αναδυόμενο         ανοίγει ένα αναδυόμενο         ν εμπορευμάτων:         nized System Code *         Description * | <b>υμάτων</b><br>παράθυρο για να επιλ       | νέξετε μία ν | έα                             |
| Προσθήκη νέα<br>Το εικονίδιο<br>περιγραφή τω<br>Goods | Add       ανοίγει ένα αναδυόμενο         ανοίγει ένα αναδυόμενο         ν εμπορευμάτων:         nized System Code *         Description * | <b>υμάτων</b><br>παράθυρο για να επιλ       | νέξετε μία ν | έα                             |
| Προσθήκη νέα<br>Το εικονίδιο<br>περιγραφή τω<br>Goods | Add       ανοίγει ένα αναδυόμενο         ανοίγει ένα αναδυόμενο         ν εμπορευμάτων:         nized System Code *         Description * | <b>υμάτων</b><br>παράθυρο για να επιλ       | νέξετε μία ν |                                |

Κεφάλαια και τις Δασμολογικές κλάσεις που ισχύουν στην τρέχουσα ημερομηνία. - Περιγραφή: χρήση μόνο για ανάγνωση και θα συμπληρωθεί αυτόματα όταν επιλεγεί ο κωδικός Κλάσης του Εναρμονισμένου Συστήματος.

-Close button: Κλείνει το αναδυόμενο παράθυρο χωρίς να αποθηκευτούν οι αλλαγές. -Save button: Κλείνει το αναδυόμενο παράθυρο και η περιγραφή των εμπορευμάτων αποθηκεύεται.

# 1.2. Μη Εγγεγραμμένος Εξαγωγέας - Υπάρχει εκκρεμής αίτηση

Η καρτέλα «Το Ιστορικό μου στο REX» εμφανίζει πληροφορίες και διαθέσιμες ενέργειες όταν ο Οικονομικός Φορέας δεν είναι Εγγεγραμμένος Εξαγωγέας αλλά υπάρχει αίτηση σε εκκρεμότητα στο Σύστημα REX Back-Office (Αρμόδια Τελωνειακή Αρχή).

|                                                       |      |                           | European<br>Commission |                                                     | D CUSTOMS UN                     | ON                      |                                    |                  | English 🛤<br>You are logged-in as Trader Fullname |                                    |
|-------------------------------------------------------|------|---------------------------|------------------------|-----------------------------------------------------|----------------------------------|-------------------------|------------------------------------|------------------|---------------------------------------------------|------------------------------------|
|                                                       | ≡ Eu | ropean Con                | nmission >             | DG TAXUD > EU Customs Trade                         | r Portal > My REX History > My   |                         |                                    |                  | A A                                               |                                    |
| Welcome message 1<br>Current registration situation 2 |      | Dashboard<br>Search for S | ubmission              | Welcome Trader Fullnar<br>Your current status is: U | ee, EORI: LV10010<br>pregistered |                         |                                    |                  |                                                   |                                    |
|                                                       |      | Draft<br>Attachment       |                        | My REX History                                      |                                  |                         |                                    |                  | View My Unprocessed Request                       | View My Unprocessed Request button |
|                                                       |      | REX<br>My REX Hist        | NY V                   | Registration Number ©                               | Name ©                           | Date of Registration ©  | Date until Registration is valid 0 | Date of change © | State 0                                           |                                    |
|                                                       |      |                           |                        | No records found                                    |                                  | и<br>ченор 1.8.1-15с1/2 | 4 <b>1 1 k</b>                     |                  |                                                   |                                    |
|                                                       |      |                           |                        |                                                     |                                  | version1.3.0.1-15/01/20 | eu                                 |                  |                                                   | ·                                  |

Μήνυμα καλωσορίσματος

### Welcome Trader Fullname, EORI: LV10010

Προσαρμοσμένο μήνυμα καλωσορίσματος με το όνομα χρήστη που έχει συνδεθεί και το EORI του Οικονομικού Φορέα.

# 2

# Τρέχουσα κατάσταση εγγραφής

Your current status is: Unregistered

Πληροφόρηση για την τρέχουσα κατάσταση του Οικονομικού Φορέα στο πλαίσιο του Εγγεγραμμένου Εξαγωγέα. Στην περίπτωση αυτή η κατάσταση είναι «Μη Εγγεγραμμένος» επειδή ο Οικονομικός Φορέας δεν έχει έγκυρη εγγραφή στο REX.

3

# Πλήκτρο «Προβολή του μη επεξεργασμένου αιτήματός μου»

View My Unprocessed Request

Το πλήκτρο μας πλοηγεί στην σελίδα που υπάρχει η αίτηση σε εκκρεμότητα, με σκοπό να εμφανιστούν τα στοιχεία της εγγραφής του REX που εκκρεμούν προς επεξεργασία.

Σε αυτή την περίπτωση, καθώς ο Οικονομικός Φορέας δεν είναι εγγεγραμμένος, η εκκρεμής αίτηση θεωρείται αίτηση εγγραφής.

Το πλήκτρο αυτό είναι διαθέσιμο μόνο σε περίπτωση που έχει ξεκινήσει η διαδικασία (για τον Οικονομικό Φορέα να γίνει Εγγεγραμμένος Εξαγωγέας) και είναι σε εκκρεμότητα προς επεξεργασία από το Σύστημα REX Back-Office (Αρμόδια Τελωνειακή Αρχή).

# 1.3. Εγγεγραμμένος Εξαγωγέας- Δεν υπάρχει εκκρεμής αίτηση

Η σελίδα My REX History εμφανίζει πληροφορίες και διαθέσιμες ενέργειες όταν ο Οικονομικός Φορέας είναι Εγγεγραμμένος Εξαγωγέας και δεν υπάρχει αίτηση σε εκκρεμότητα στο Σύστημα REX Back-Office (Αρμόδια Τελωνειακή Αρχή).

|                                | European<br>Commission                    | TAXATION AND                    | CUSTOMS UNION                          | i i                    |                                    |                  | English 😝<br>You are logged-in as Trader Fullname |                                     |
|--------------------------------|-------------------------------------------|---------------------------------|----------------------------------------|------------------------|------------------------------------|------------------|---------------------------------------------------|-------------------------------------|
|                                | $\equiv$ European Commission >            | DG TAXUD > EU Customs Trader Po | rtal > My REX History > My REX H       | listory                |                                    |                  | A A                                               | 3 Start Modification Request button |
| Weisene                        | o Dashboard                               | Welcome Trader Fullname, Fo     | OR: BE10015                            |                        |                                    |                  |                                                   | View My Rex button                  |
| Current registration situation | <ul> <li>Search for Submission</li> </ul> | Your current status is: Registe | ered, with Registration Number: BEREX1 | 0015                   |                                    |                  |                                                   | Print button                        |
| •                              | o Dreft                                   | My REX History                  |                                        |                        |                                    |                  | Start Modification Request View My REX Print      |                                     |
|                                | o Attachment                              |                                 |                                        |                        |                                    |                  | 1                                                 | 5 Export data as CSV icon           |
|                                | o REX V                                   | Registration Number 0           | Name 0                                 | Date of Registration 0 | Date until Registration is valid 0 | Date of change @ | State 0                                           |                                     |
|                                | <ul> <li>My HEX History</li> </ul>        |                                 |                                        |                        |                                    |                  |                                                   | Sorting icon                        |
|                                |                                           | BEREX10015                      | Exp Name                               | 31/10/2020             | 31/12/2024                         | 09/11/2020       | created 🔹 🖻                                       | Filtering fable                     |
|                                |                                           |                                 |                                        |                        | H ( ) H                            |                  |                                                   |                                     |
|                                |                                           |                                 |                                        |                        |                                    |                  |                                                   | Phint Kon                           |
|                                |                                           |                                 |                                        |                        |                                    |                  |                                                   | 10 View icon                        |
|                                |                                           |                                 |                                        |                        |                                    |                  |                                                   |                                     |
|                                |                                           |                                 |                                        |                        |                                    |                  |                                                   |                                     |
|                                |                                           |                                 |                                        |                        |                                    |                  |                                                   |                                     |
|                                |                                           |                                 |                                        |                        |                                    |                  |                                                   |                                     |
|                                |                                           |                                 |                                        |                        |                                    |                  |                                                   |                                     |
|                                |                                           |                                 |                                        |                        |                                    |                  |                                                   |                                     |
|                                |                                           |                                 |                                        |                        |                                    |                  |                                                   |                                     |
|                                |                                           |                                 |                                        | version1.3.0.1-15      | /01/2020                           |                  |                                                   |                                     |

Μήνυμα καλωσορίσματος

### Welcome Trader Fullname, EORI: BE10015

Προσαρμοσμένο μήνυμα καλωσορίσματος με το όνομα χρήστη που έχει συνδεθεί και το EORI του Οικονομικού Φορέα.

# 2

### Τρέχουσα κατάσταση εγγραφής

### Your current status is: Registered, with Registration Number: BEREX10034

Πληροφόρηση για την τρέχουσα κατάσταση του Οικονομικού Φορέα στο πλαίσιο του Εγγεγραμμένου Εξαγωγέα. Στην περίπτωση αυτή εμφανίζεται ο Αριθμός Εγγραφής μόλις καταχωρηθεί ο Οικονομικός Φορέας ως «Εγγεγραμμένος».

Πλήκτρο έναρξης αιτήματος τροποποίησης

Start Modification Request

Το πλήκτρο ξεκινά ένα αίτημα τροποποίησης εγγραφής REX, μέσω πλοήγησης στην σελίδα «Τροποποίηση εγγραφής REX».

Το πλήκτρο είναι διαθέσιμο μόνο στην περίπτωση που:

- ο Οικονομικός Φορέας έχει μία ενεργή εγγραφή εξαγωγέα
- και δεν έχει ξεκινήσει η επεξεργασία της αίτησης τροποποίησης που εκκρεμεί, από το Σύστημα REX Back-Office (Αρμόδια Τελωνειακή Αρχή).
- και ο συνδεδεμένος χρήστης έχει εκτελεστικό ρόλο.

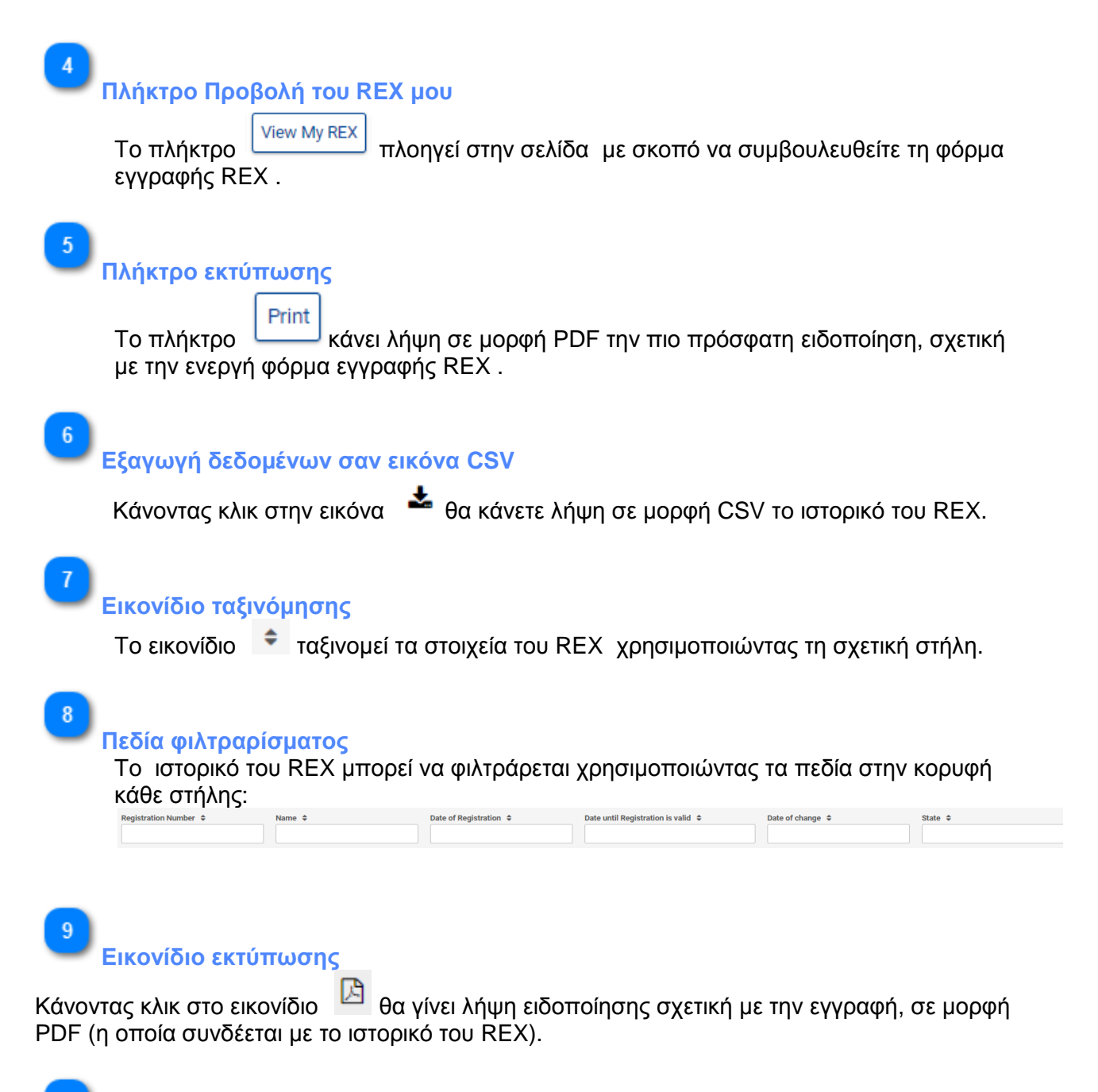

Εικόνα προβολής

Κάνοντας κλικ στο εικονίδιο <sup>9</sup> γίνεται πλοήγηση στην σελίδα «Προβολή του REX μου» με σκοπό να συμβουλευθείτε την αντίστοιχη φόρμα εγγραφής REX (η οποία συνδέεται με το ιστορικό του REX).

# 1.3.1. Τροποποίηση εγγραφής REX

Αυτή η σελίδα παρουσιάζει την τρέχουσα Αίτηση Εγγραφής και δίνει τη δυνατότητα επικαιροποίησης / αλλαγής ορισμένων δεδομένων και υποβολής αίτησης τροποποίησης.

| European Commission →                     | DG TAXUD > EU Customs Trader Portal                       | > My REX History > My REX History                                            |                                       |                                       |                                         |
|-------------------------------------------|-----------------------------------------------------------|------------------------------------------------------------------------------|---------------------------------------|---------------------------------------|-----------------------------------------|
| O Dashboard                               | Modify REX Registration                                   |                                                                              |                                       |                                       |                                         |
| <ul> <li>Search for Submission</li> </ul> |                                                           |                                                                              |                                       | Cancel Submit Request                 |                                         |
| O Draft                                   | National Authority assigned to                            | the Request BE000001 - BRUSSEL - ZENTRAL DIREKTION Customs and Border Contro | Department ×                          |                                       | National Authority to submit the mode   |
| o Attachment                              | REX Registration Identification                           |                                                                              |                                       |                                       | REX Registration Identification section |
| o My REX History                          | Member State of Exporters Establishment                   | Belgium                                                                      | Date of Registration                  | 31/10/2020                            |                                         |
|                                           | National Authority Registered                             | BE000001 - BRUSSEL - ZENTRAL DIREKTION Customs and Border Control Departmen  | Date from which Registration is valid | 12/1/2020                             |                                         |
|                                           | Registration Number                                       | BEREX10015                                                                   | Date until Registration is valid      | 1/1/2025                              |                                         |
|                                           |                                                           |                                                                              |                                       |                                       |                                         |
|                                           | 1. Exporter Information                                   |                                                                              |                                       | *<br>                                 |                                         |
|                                           |                                                           |                                                                              |                                       | Refresh Exporter Information          | Refresh Exporter Information button     |
|                                           | EORI Identification number                                | BE10015                                                                      |                                       |                                       |                                         |
|                                           | Name                                                      | Exp Name                                                                     |                                       |                                       |                                         |
|                                           | Street And Number                                         | Exp Street                                                                   |                                       |                                       |                                         |
|                                           | Post Code                                                 | 12345                                                                        |                                       |                                       |                                         |
|                                           | City                                                      | Exp City                                                                     |                                       |                                       |                                         |
|                                           | Country                                                   | Belgium                                                                      |                                       |                                       |                                         |
|                                           | Email Address                                             | and mad som                                                                  |                                       |                                       |                                         |
|                                           | Fax Number                                                | 1234567800                                                                   |                                       |                                       |                                         |
|                                           | Telephone Number                                          | 1234567890                                                                   |                                       |                                       |                                         |
|                                           |                                                           |                                                                              |                                       |                                       |                                         |
|                                           | - 2. Exporter Contact Information                         |                                                                              |                                       | - د                                   | Expand section icon                     |
|                                           | 3. Exporter Activities                                    |                                                                              |                                       | •                                     |                                         |
|                                           | - 4. Description of Goods                                 |                                                                              |                                       |                                       |                                         |
|                                           |                                                           | -                                                                            |                                       |                                       |                                         |
|                                           | <ol> <li>Ondertakings to be given by an Export</li> </ol> | ter                                                                          |                                       | · · · · · · · · · · · · · · · · · · · |                                         |
|                                           | 6. Prior specific and informed consent of                 | of exporter to the publication of his data on the public website             |                                       | ×                                     | 10 Cancel button                        |
|                                           |                                                           |                                                                              |                                       | Cancel Submit Request                 | 11 Submit modification request buttor   |
|                                           |                                                           |                                                                              |                                       |                                       | -                                       |

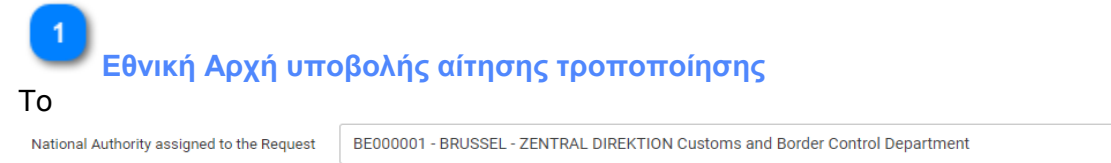

είναι προ-συμπληρωμένο με την καταχωρημένη Εθνική Αρχή, αλλά μπορείτε να επιλέξετε οποιαδήποτε άλλη Εθνική Αρχή για να υποβάλλετε την τροποποίηση μέσω της αναπτυσσόμενης λίστας με τις διαθέσιμες Εθνικές Αρχές των Κρατών Μελών της εγκατάστασης του Εξαγωγέα.

2 Τμήμα ταυτοποίησης του REX

Το τμήμα **REX Registration Identification** δείχνει στοιχεία μόνο για ανάγνωση που σχετίζονται με την ταυτοποίηση της τρέχουσας εγγραφής.

Πλήκτρο ανανέωσης στοιχείων εξαγωγέα

πεδίο

 $\times$ 

**Refresh Exporter Information** 

Το πλήκτρο επανεμφανίζει τα στοιχεία του εξαγωγέα που παρουσιάζονται στο "Box 1. Στοιχεία εξαγωγέα" με τις αντίστοιχες υπάρχουσες πληροφορίες όπως παρακάτω:

| 1. Exporter Information    |              |                              |
|----------------------------|--------------|------------------------------|
|                            |              | Refresh Exporter Information |
| EORI Identification number | BE10015      |                              |
| Name                       | Exp Name     |                              |
|                            | exp wane     |                              |
| Street And Number          | Exp Street   |                              |
|                            | Exp Street   |                              |
| Post Code                  | 12345        |                              |
|                            | 12345        |                              |
| City                       | Exp City     |                              |
|                            | Exp City     |                              |
| Country                    | BE           |                              |
|                            |              |                              |
| E-mail Address             | exp@mail.com |                              |
|                            | exp@mail.com |                              |
| Fax Number                 | 1234567890   |                              |
|                            | 1234567890   |                              |
| Telephone Number           | 1234567890   |                              |
|                            | 1234567890   |                              |
|                            |              |                              |

4

### Εικονίδιο Επέκτασης ενότητας

Κάνοντας κλικ στο εικονίδιο 🎦 το σχετικό πλαίσιο επεκτείνεται.

Box 2

Το τμήμα **2. Exporter Contact Information** εμφανίζεται με τα τρέχοντα στοιχεία εγγραφής και με τα πλήκτρα που δίνουν τη δυνατότητα να προστεθούν /επικαιροποιηθούν/ αφαιρεθούν οι επαφές του εξαγωγέα όπως στην σελίδα δημιουργίας (<u>Creation</u> page):

| ame 🗢                | Street And Number 🗢     | Post Code 🗢 | City \$               | Country ¢      | E-mail address 🗢         | Phone 🗢    | Fax \$     |          |
|----------------------|-------------------------|-------------|-----------------------|----------------|--------------------------|------------|------------|----------|
| ontact Person 1 Name | Contact Person 1 Street | 12345       | Contact Person 1 City | Belgium        | contact_person1@mail.com | 1234567890 | 1234567890 | <b>a</b> |
|                      |                         |             |                       | H <b>1</b> → H |                          |            |            |          |

6 Box 3

Το τμήμα **3. Exporter Activities** εμφανίζεται με τα τρέχοντα στοιχεία εγγραφής. Τα πεδία είναι επεξεργάσιμα και μπορείτε να τα επιλέξετε ή να τα καταργήσετε.

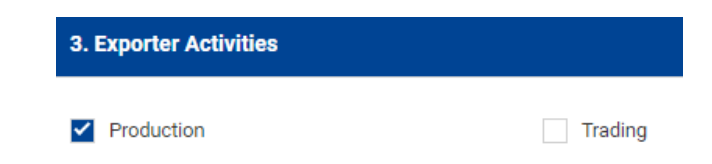

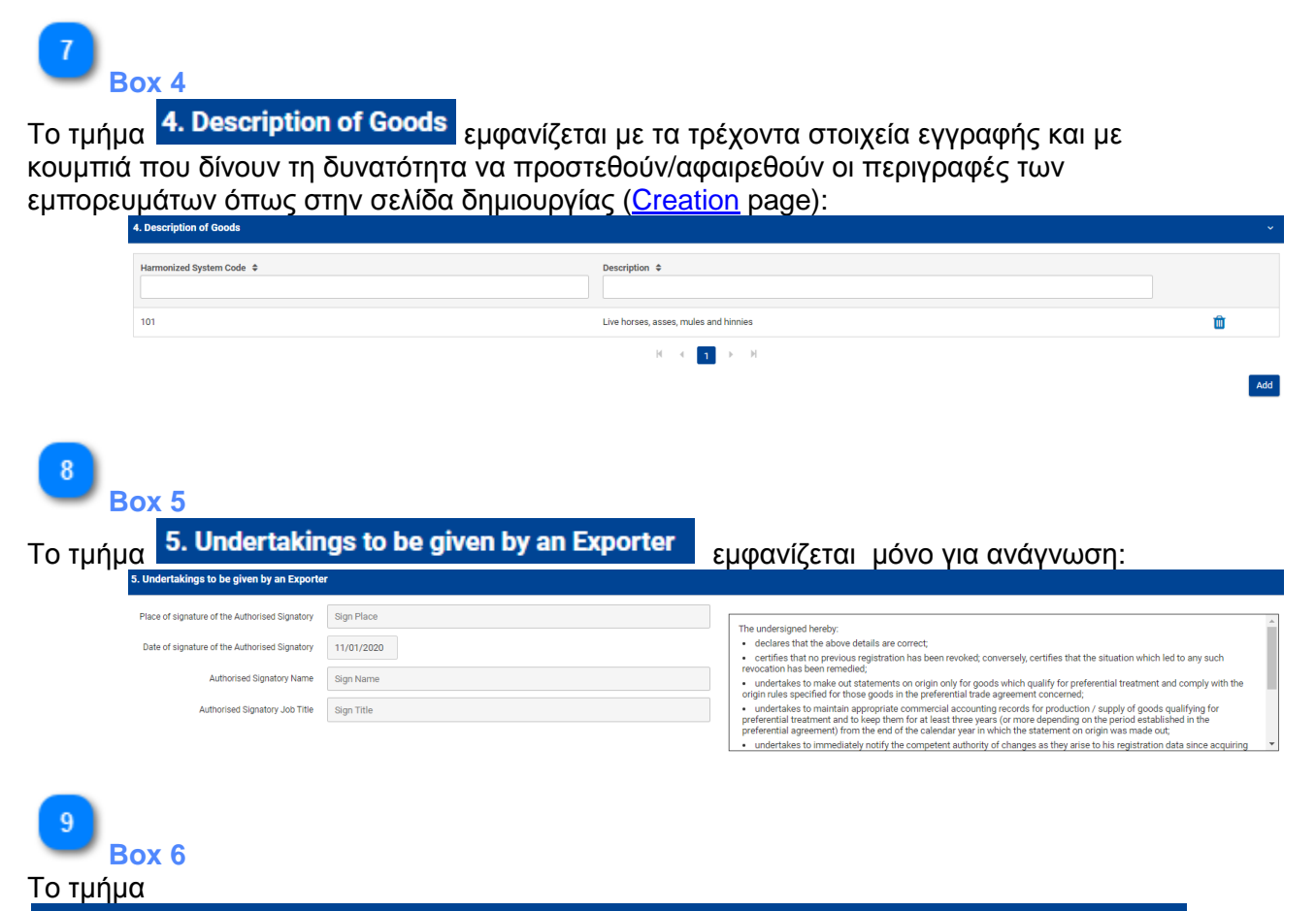

6. Prior specific and informed consent of exporter to the publication of his data on the public website

εμφανίζεται με τα τρέχοντα στοιχεία εγγραφής. Τα πεδία, εκτός από την ημερομηνία υπογραφής του Εξουσιοδοτημένου Προσώπου, είναι επεξεργάσιμα και μπορείτε να τα επικαιροποιήσετε ακολουθώντας τους ίδιους κανόνες όπως στην σελίδα δημιουργίας (<u>Creation</u> page).

| 6. Prior specific and informed consent of e           | xporter to the publication of his data on the public website |   |
|-------------------------------------------------------|--------------------------------------------------------------|---|
| Indication of consent of exporter to the publ         | cation of his data on the public website                     | 5 |
| Place of signature of the Authorised Signatory $ st $ | Sign Place                                                   |   |
| Date of signature of the Authorised Signatory         | 11/01/2020                                                   |   |
| Authorised Signatory Name *                           | Sign Name                                                    |   |
| Authorised Signatory Job Title *                      | Sign Title                                                   |   |
| 10<br>Πλήκτρο Ακύρωσης                                |                                                              |   |
| Κάνοντας κλικ στο πλήκτρο                             | κυρώνεται η ενέργεια τροποποίησης αίτησης REX με την         |   |

### **REX-STP User Guide**

πλοήγηση πίσω στην σελίδα «Το Ιστορικό μου στο REX».

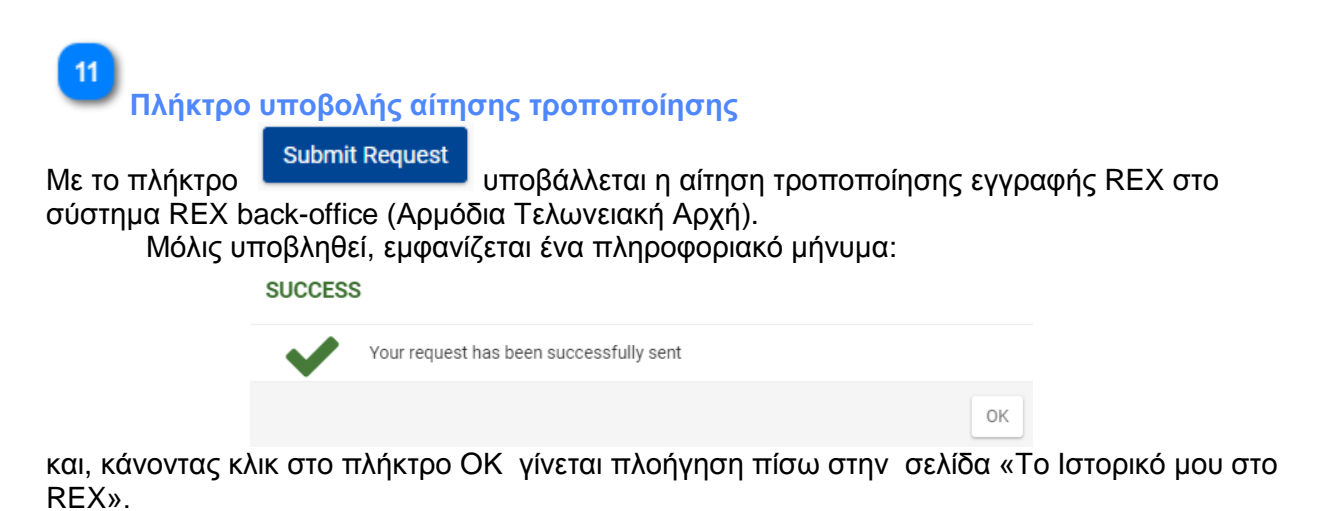

Αυτή η ενέργεια δίνει τη δυνατότητα επεξεργασίας της αίτησης τροποποίησης από το σύστημα back-office (<u>View My Unprocessed Request button</u>). Δημιουργεί παράλληλα μία καταχώρηση στην σελίδα EUCTP, Search for Submission (αναζήτηση για υποβολή):

| Search for Sul  | bmissions                                    |                        |                   |                      |                   |               |
|-----------------|----------------------------------------------|------------------------|-------------------|----------------------|-------------------|---------------|
| Business Domain | Beference Number *                           | Submission Title 🔺     | Submission Type 🚖 | Data of Pubmission * | Submission Status | □ ±           |
| Choose          |                                              |                        | Choose            |                      | Choose 🗸          | Action<br>(8) |
| REX             | ce11adec-1ecb-42<br>9f-b734-5097abeb<br>6160 | Request of type MODIFY | Initiating Action | 11/11/2020 08:57     | Confirmed         | ۰ ۲           |

Μπορείτε να συμβουλευθείτε λεπτομέρειες για τα υποβληθέντα στοιχεία :

- από την σελίδα «Το Ιστορικό μου στο REX», χρησιμοποιώντας το πλήκτρο <u>View My</u> <u>Unprocessed Request button</u> (Προβολή του μη επεξεργασμένου αιτήματός μου) ή:

- από την σελίδα EUCTP χρησιμοποιώντας τον υπερσύνδεσμο Request of type MODIFY

(αναζήτηση για υποβολή), ή κάνοντας κλικ στο πλήκτρο 🌋 .

# 1.4. Εγγεγραμμένος Εξαγωγέας- Νέα εκκρεμής αίτηση

Η σελίδα My REX History εμφανίζει πληροφορίες και διαθέσιμες ενέργειες όταν ο Οικονομικός Φορέας είναι Εγγεγραμμένος Εξαγωγέας και υπάρχει αίτηση τροποποίησης σε εκκρεμότητα στο Σύστημα REX Back-Office (Αρμόδια Τελωνειακή Αρχή).

|                   |      | European<br>Commiss                                                                                                   |         |                                     | CUSTOMS UN                   | ION                    |                                     |                  | You are logge                    | English 🛤    | Maw Mr Unexcessed Result Nation |
|-------------------|------|----------------------------------------------------------------------------------------------------|---------|-------------------------------------|------------------------------|------------------------|-------------------------------------|------------------|----------------------------------|--------------|---------------------------------|
|                   | ≣ Eu | ropean Commission                                                                                                    | > DG T/ | $XUD \rightarrow EU$ Customs Trader | Portal > My REX History > My | REX History            |                                     |                  |                                  |              | View My Bex lutton              |
| Welcome message 1 |      | Debboard  Verscome Trader Fullm; EDR: BE10034  Vor current statul is: Bediatered, with Restitution Number: BERIX10034 |         |                                     |                              |                        |                                     |                  | Print hufton                     |              |                                 |
| •                 |      | Draft                                                                                                    | м       | ly REX History                      |                              |                        |                                     |                  | View My Unprocessed Request View | My REX Print | Expert data as CSV icon         |
|                   |      | Attachment                                                                                                    | -       |                                     |                              |                        |                                     |                  |                                  |              |                                 |
|                   |      | REX<br>My REX History                                                                                                 | Ť       | Registration Number 0               | Name ¢                       | Date of Registration 0 | Date until Registration is valid \$ | Date of change © | State ¢                          |              | -7 Serting icon                 |
|                   |      |                                                                                                    |         | BEREX10034                          | Exp Name                     | 02/11/2020             | 30/12/9999                          | 03/11/2020       | revocation_annulled              | • A          | Fitering fields                 |
|                   |      |                                                                                                    |         | BEREX10034                          | Exp Name                     | 02/11/2020             | 02/11/2020                          | 03/11/2020       | revoked                          | • 1          | 9 View icon                     |
|                   |      |                                                                                                    |         | BEREX10034                          | Exp Name                     | 02/11/2020             | 31/12/2024                          | 03/11/2020       | created                          | • 4          | 10 Print icon                   |
|                   |      |                                                                                                    |         |                                     |                              |                        | R < <b>1</b> → H                    |                  |                                  |              | -                               |
|                   |      |                                                                                                    |         |                                     |                              |                        |                                     |                  |                                  |              |                                 |
|                   |      |                                                                                                    |         |                                     |                              |                        |                                     |                  |                                  |              |                                 |
|                   |      |                                                                                                    |         |                                     |                              |                        |                                     |                  |                                  |              |                                 |
|                   |      |                                                                                                    | _       |                                     |                              | uncipal 2.0.1.15.00    |                                     |                  |                                  |              |                                 |
|                   |      |                                                                                                    |         |                                     |                              | version1.3.0.1-15/01   | 10000                               |                  |                                  | *            |                                 |

1

### Μήνυμα καλωσορίσματος

Welcome Trader Fullnr, EORI: BE10034

Προσαρμοσμένο μήνυμα καλωσορίσματος με το όνομα χρήστη που έχει συνδεθεί και το EORI του Οικονομικού Φορέα.

2

3

Το πλήκτρο

# Τρέχουσα κατάσταση εγγραφής

### Your current status is: Registered, with Registration Number: BEREX10034

Πληροφόρηση για την τρέχουσα κατάσταση του Οικονομικού Φορέα στο πλαίσιο του Εγγεγραμμένου Εξαγωγέα. Στην περίπτωση αυτή εμφανίζεται ο Αριθμός Εγγραφής μόλις καταχωρηθεί ο Οικονομικός Φορέας ως «Εγγεγραμμένος»

Πλήκτρο Αίτημα σε εκκρεμότητα

View My Unprocessed Request

πλοηγεί στην σελίδα «Προβολή του μη

επεξεργασμένου αιτήματός μου» με σκοπό να εμφανιστούν τα στοιχεία της τροποποίησης της εγγραφής του REX που εκκρεμούν προς επεξεργασία.

Το πλήκτρο αυτό είναι διαθέσιμο μόνο σε περίπτωση που έχει ξεκινήσει η διαδικασία (για τον Οικονομικό Φορέα να γίνει Εγγεγραμμένος Εξαγωγέας) και εκκρεμεί προς επεξεργασία από το Σύστημα REX Back-Office (Αρμόδια Τελωνειακή Αρχή).

Πλήκτρο View My Rex

View My REX

Το πλήκτρο πλοηγεί στην σελίδα «Προβολή του Rex μου» με σκοπό να συμβουλευθείτε τη φόρμα εγγραφής REX

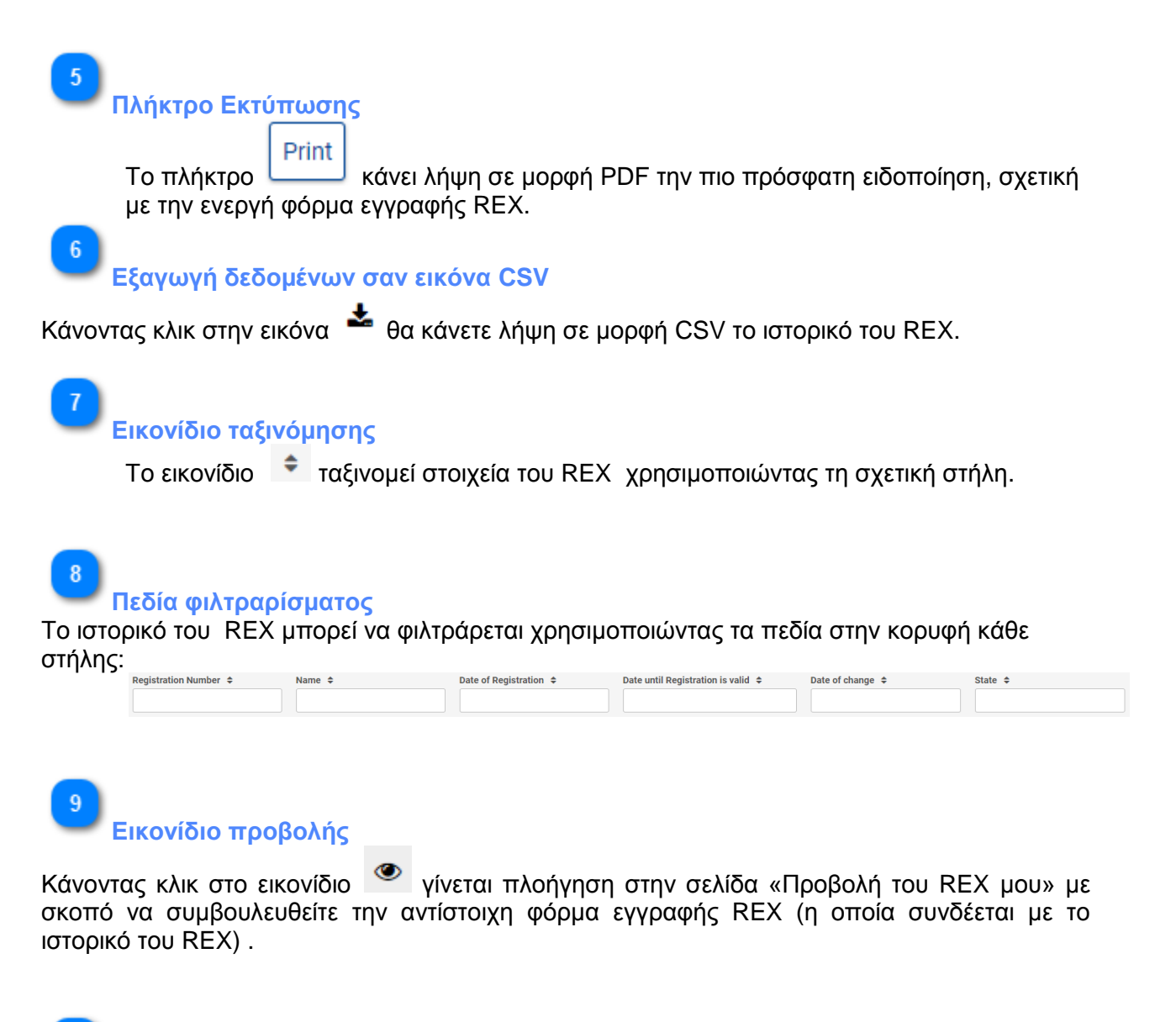

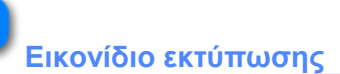

Κάνοντας κλικ στο εικονίδιο <sup>4</sup> θα γίνει λήψη ειδοποίησης σχετική με την εγγραφή, σε μορφή PDF (η οποία συνδέεται με το ιστορικό του REX).

# 2. Στοιχεία εγγραφής εξαγωγέα

Αυτή ή σελίδα παρουσιάζει την αίτηση εγγραφής στο REX. Τα δεδομένα που εμφανίζονται και τα διαθέσιμα πλήκτρα είναι ανάλογα με τον τύπο της αίτησης εγγραφής στο REX, επομένως μπορεί να δείτε:

- μία Αίτηση εγγραφής σε εκκρεμότητα
- μία Αίτηση τροποποίησης σε εκκρεμότητα
- μία εγγραφή στο REX (ολοκληρωμένη).

Τα πεδία αυτής της σελίδας δεν είναι επεξεργάσιμα.

# 2.1. Αίτηση εγγραφής σε εκκρεμότητα

Αυτή η σελίδα παρουσιάζει τις επιλεγμένες εγγραφές REX. Τα πεδία αυτής της σελίδας δεν είναι επεξεργάσιμα.

| Curopean commission 2                                | DG TAXOD 7 EO Custornis mader Portai 7 My REX History 7 My REX History                                                                                                    | <b>1 1 1 1</b> |
|------------------------------------------------------|----------------------------------------------------------------------------------------------------|----------------|
| O Dashboard                                          | View REX Registration                                                                                                    | 1 Cancel bu    |
| <ul> <li>Search for Submission</li> </ul>            | Back to My REX History Withdraw                                                                                                    | 2 Withdraw     |
| O Draft                                              | REX Registration Request Identification v                                                                                                    | 3 Expand s     |
| O Attachment                                         | Member State to Submit the Application Belgium                                                                                                    | 1              |
| O REX ~                                              | National Authority to Submit the Application BEE000005 - BRUSSEL - ZENTRAL DIRECTION 5                                                                                                    |                |
|                                                      |                                                                                                    |                |
|                                                      | 1. Exporter Information                                                                                                    |                |
|                                                      | 2. Exporter Contact Information                                                                                                    |                |
|                                                      | 3. Exporter Activities                                                                                                    |                |
|                                                      | 4. Description of Goods                                                                                                    |                |
|                                                      | 5. Undertailings to be given by an Exporter >>                                                                                                    |                |
|                                                      | 6. Drive smaller and informat ownerst of superior to the sublication of kin data as the sublic unbelts.                                                                                                    |                |
|                                                      | и, тли вредно вля вногние социент се екротиет се не разлованот от на селе он вие разло инееле                                                                                                    |                |
|                                                      | Back to My REX History Withdraw                                                                                                    |                |
|                                                      |                                                                                                    |                |
| Πλήκτ                                                | ρο ακύρωσης                                                                                                    |                |
| Πλήκτ<br>Το πλ<br>μου ς                              | <b>ρο ακύρωσης</b><br>Back to My REX History<br>μας πλοηγεί πίσω στην σελίδα «Το<br>πο REX» χωρίς άλλη ενέργεια.                                                                                                    | іоторік        |
| Πλήκτ<br>Το πλ<br>μου α                              | <b>ρο ακύρωσης</b><br>Back to My REX History<br>μας πλοηγεί πίσω στην σελίδα «Το<br>πο REX» χωρίς άλλη ενέργεια.                                                                                                    | іоторік        |
| Πλήκτ<br>Το πλ<br>μου α<br>Πλήκτ                     | <b>ρο ακύρωσης</b><br>Μάκτρο Βack to My REX History<br>μας πλοηγεί πίσω στην σελίδα «Το<br>πτο REX» χωρίς άλλη ενέργεια.<br><b>ρο απόσυρσης</b><br><u>Withdraw</u><br>εμφανίζει ένα αναδυόμενο παράθυρο :                                                                              | юторік         |
| Πλήκτ<br>Το πλ<br>μου α<br>Πλήκτ<br>τλήκτρο α<br>Cor | ρο ακύρωσης<br>Marco Back to My REX History<br>μας πλοηγεί πίσω στην σελίδα «Το<br>πο REX» χωρίς άλλη ενέργεια.<br>ρο απόσυρσης<br>Withdraw<br>εμφανίζει ένα αναδυόμενο παράθυρο :<br>firmation of submission                                                                          | юторік         |
| Πλήκτ<br>Το πλ<br>μου c<br>Πλήκτ<br>τλήκτρο c        | ρο ακύρωσης<br>Back to My REX History<br>μας πλοηγεί πίσω στην σελίδα «Το<br>πο REX» χωρίς άλλη ενέργεια.<br>po απόσυρσης<br>withdraw<br>απόσυρσης<br>μφανίζει ένα αναδυόμενο παράθυρο :<br>firmation of submission<br>Do you want to proceed to withdraw from your submitted request? | юторік         |

αίτηση εγγραφής στο REX.

Αυτή η ενέργεια είναι διαθέσιμη αν το στάδιο της αίτησης είναι σε «Εκκρεμότητα» στο σύστημα REX Back-Office (Αρμόδια Τελωνειακή Αρχή).

3 Εικονίδιο επέκτασης ενότητας ~

Το εικονίδιο επεκτείνει κάθε θέση/πλαίσιο της αίτησης του REX και εμφανίζει τα πεδία αυτού του τμήματος ως μη επεξεργάσιμα.

## 2.2. Αίτηση τροποποίησης σε εκκρεμότητα

Αυτή η σελίδα παρουσιάζει τις επιλεγμένες εγγραφές REX. Τα πεδία αυτής της σελίδας δεν είναι επεξεργάσιμα.

| European Commission                                       | > DG TAXUD > EU Customs Trader Portal > My REX History My REX History                                                                                                    | Cancel button     |
|-----------------------------------------------------------|----------------------------------------------------------------------------------------------------|-------------------|
| O Dashboard                                               | View REX Registration Back to M /REX.History Withdraw                                                                                                    |                   |
| o Draft                                                   | National Authority associated to the Request EE000001 - BR/SEL - 22NTBAL DIRECTION Contorns and Border Coxetro Desartment                                                                                                    | 2 Withdraw button |
| o Attachment                                              | REX Registration Request Mettification v                                                                                                    | 3 Expand section  |
| O REX .                                                   | Menter Date of Doprins Establishment Belgium Date of Registration 200311.00117211.58H2500                                                                                                    |                   |
| <ul> <li>My REX History</li> </ul>                        | National Authority Registered BE000001 - BRUSSEL - 22N/TRAL DREXTION Customs and Border Control Department Date from which Registration is valid                                                                                                    |                   |
|                                                           | Registration Number Delevanti Registration is valid                                                                                                    |                   |
|                                                           |                                                                                                    |                   |
|                                                           | 1. Exporter information                                                                                                    |                   |
|                                                           | 2. Exporter Contact Information >                                                                                                    |                   |
|                                                           | 3. Eporter Activities                                                                                                    |                   |
|                                                           | 4. Description of Goods                                                                                                    |                   |
|                                                           | S. Undertakings to be given by an Exporter >                                                                                                    |                   |
|                                                           | 6. Prior specific and informed consent of exporter to the publication of his data on the public website                                                                                                    |                   |
|                                                           | Bodie to McKrutekov 2004                                                                                                    |                   |
|                                                           |                                                                                                    |                   |
| 1<br>Πλήκ                                                 | κτρο ακύρωσης                                                                                                    |                   |
| 1<br>Πλήκ<br>Το 1<br>στο                                  | <mark>κτρο ακύρωσης</mark><br>Βack to My REX History<br>μας πλοηγεί πίσω στην σελίδα «Το ιστορ<br>REX» χωρίς άλλη ενέργεια.                                                                                                    | ικό μο            |
| 1<br>Πλήκ<br>Το τ<br>στο<br>2<br>Πλή                      | <b>κτρο ακύρωσης</b><br>Πλήκτρο Back to My REX History μας πλοηγεί πίσω στην σελίδα «Το ιστορ<br>REX» χωρίς άλλη ενέργεια.<br><b>κτρο απόσυρσης</b>                                                                                                    | ικό μο            |
| 1<br>Πλήκ<br>Το τ<br>στο<br>2<br>Πλή<br>ο πλήκ <u>τρο</u> | <b>κτρο ακύρωσης</b><br>πλήκτρο Back to My REX History μας πλοηγεί πίσω στην σελίδα «Το ιστορ<br>REX» χωρίς άλλη ενέργεια.<br><b>κτρο απόσυρσης</b><br>ω απόσυρσης Withdraw εμφανίζει ένα αναδυόμενο παράθυρο:                                                                       | ικό μο            |
| 1<br>Πλήκ<br>Το τ<br>στο<br>2<br>Πλή<br>ο πλήκτρο<br>C    | κτρο ακύρωσης<br>Πλήκτρο Back to My REX History μας πλοηγεί πίσω στην σελίδα «Το ιστορ<br>REX» χωρίς άλλη ενέργεια.<br>κτρο απόσυρσης<br>withdraw εμφανίζει ένα αναδυόμενο παράθυρο:<br>onfirmation of submission                                                                    | ικό μο            |
| 1<br>Πλήκ<br>Το τ<br>στο<br>2<br>Πλή<br>ο πλήκτρο         | κτρο ακύρωσης<br>πλήκτρο Back to My REX History μας πλοηγεί πίσω στην σελίδα «Το ιστορ<br>REX» χωρίς άλλη ενέργεια.<br>κτρο απόσυρσης<br>withdraw εμφανίζει ένα αναδυόμενο παράθυρο:<br>onfirmation of submission<br>Do you want to proceed to withdraw from your submitted request? | ικό μο            |

Κάνοντας κλικ στο πλήκτρο Yes, σε αυτό το αναδυόμενο παράθυρο, αφαιρείτε την αίτηση τροποποίησης εγγραφής στο REX.

Αυτή η ενέργεια είναι διαθέσιμη αν το στάδιο της αίτησης είναι σε «Εκκρεμότητα» στο σύστημα REX Back-Office (Αρμόδια Τελωνειακή Αρχή).

Εικονίδιο επέκτασης ενότητας

Το εικονίδιο 🞽 επεκτείνει κάθε θέση/πεδίο της αίτησης του REX και εμφανίζει τα πεδία αυτού

3

# **REX-STP User Guide**

του τμήματος ως μη επεξεργάσιμα.

# 2.3. Εγγραφή REX

Αυτή η σελίδα παρουσιάζει τις επιλεγμένες εγγραφές REX που σχετίζονται με ολοκληρωμένη αίτηση. Τα πεδία αυτής της σελίδας δεν είναι επεξεργάσιμα.

|                                     | IG TAXUD > EU Customs Trader Portal >     | My REX History > My REX History                                                         |                                  |            | A A                                           | Cancel button            |
|-------------------------------------|-------------------------------------------|-----------------------------------------------------------------------------------------|----------------------------------|------------|-----------------------------------------------|--------------------------|
| Deshboard                           | View REX Registration                     |                                                                                         |                                  |            |                                               |                          |
| Search for Submission               |                                           |                                                                                         |                                  |            | Back to My REX History Print PDF Notification | 2 Download PDF Notificat |
| Attachment                          | REX Registration Identification           |                                                                                         |                                  |            | Ψ.                                            |                          |
| REX 🗸                               | State                                     | UPDATED                                                                                 |                                  |            |                                               |                          |
| My REX History                      | Member State of Exporters Establishment   | Belgium                                                                                 | Date of Registration             | 31/10/2020 |                                               |                          |
|                                     | Registration Number                       | BEDUDUUT - BHUSSEL - ZEN HAL DIREKTION Customs and Border Control Department BEREX10015 | Date until Registration is valid | 12/1/2020  |                                               |                          |
|                                     |                                           |                                                                                         |                                  |            |                                               |                          |
|                                     | 1. Exporter Information                   |                                                                                         |                                  |            | » –                                           | 3 Expand section button  |
|                                     | 2. Exporter Contact Information           |                                                                                         |                                  |            | <b>)</b>                                      |                          |
|                                     | 3. Exporter Activities                    |                                                                                         |                                  |            | <b>&gt;</b>                                   |                          |
|                                     | 4. Description of Goods                   |                                                                                         |                                  |            | <u>،</u>                                      |                          |
|                                     | 5. Undertakings to be given by an Exporte | er .                                                                                    |                                  |            | ÷                                             |                          |
|                                     | 6. Prior specific and informed consent of | exporter to the publication of his data on the public website                           |                                  |            | <u>ه</u>                                      |                          |
|                                     |                                           |                                                                                         |                                  |            |                                               |                          |
|                                     |                                           |                                                                                         |                                  |            | Back to My REX History Print PDF Notification |                          |
|                                     |                                           | · • • • • • • • • • • • • • • • • • • •                                                 |                                  |            |                                               | *                        |
|                                     |                                           |                                                                                         |                                  |            |                                               |                          |
|                                     |                                           |                                                                                         |                                  |            |                                               |                          |
| Πλήκ                                | τοο ακύουν                                | Inc                                                                                     |                                  |            |                                               |                          |
| i wik                               |                                           | 2112                                                                                    |                                  |            |                                               |                          |
|                                     | Back to My                                | REX History                                                                             |                                  |            |                                               |                          |
| λήκτρο                              |                                           | μας πλοηγ                                                                               | /εί πίσω στr                     | ιν σελίδα  | «Το ιστορικό μ                                | ιου στο F                |
| <i>c</i> άλλη σ                     | νέονεια                                   |                                                                                         |                                  |            | - 1 1-                                        |                          |
| S $S $ $S $ $S $ $S $ $S $ $S $ $S$ | cvepyelu.                                 |                                                                                         |                                  |            |                                               |                          |
| 5 1                                 |                                           |                                                                                         |                                  |            |                                               |                          |

### Πλήκτρο λήψης γνωστοποίησης σε μορφή PDF

Το πλήκτρο

κάνει λήψη της γνωστοποίησης εγγραφής σε μορφή PDF.

3

# Εικονίδιο επέκτασης ενότητας

Print PDF Notification

Το πλήκτρο επεκτείνει κάθε θέση/πλαίσιο της αίτησης του REX και εμφανίζει τα πεδία αυτού του τμήματος ως μη επεξεργάσιμα.

### 3. Ενημερωτικές Ειδοποιήσεις

Η διαχείριση των Ενημερωτικών Ειδοποιήσεων του REX γίνεται μέσω της κοινής λειτουργικότητας EUCTP.

Επομένως, θα ενημερωθείτε για τις ειδοποιήσεις του REX με το εικονίδιο

Μπορείτε να τις συμβουλευθείτε κάνοντας κλικ στο παραπάνω εικονίδιο ή αναζητώντας τις στο ταμπλό EUCTP :

| Europ                                                      | ean TA       | XATION AN             | D CUSTOM                                                                     | S UNION                        |              |                |                      |                      |            | You a    | re logged-in as Tra      | English 🔊 |
|------------------------------------------------------------|--------------|-----------------------|------------------------------------------------------------------------------|--------------------------------|--------------|----------------|----------------------|----------------------|------------|----------|--------------------------|-----------|
| European Commissi O Dashboard O Search for Submissi O Ordf | ion > DG TAX | CUD → EU Customs Trad | er Portal > Dashboard                                                        | about to expire 0 - Expired ta | isks         |                |                      |                      |            |          |                          |           |
| o Attachment                                               | •            | Business Domain 🗢     | Reference Number 🗢                                                           | Title \$                       | Type ‡       | Member State ¢ | Customs Authority \$ | Date of Reception \$ | Due Date ¢ | Status ¢ | Action                   |           |
|                                                            |              | Choose                | 1f854859-e                                                                   |                                | Choose Y     | Choose         |                      | m                    | m          | Choose   | ۲                        |           |
|                                                            |              | REX                   | 00d-4a12-9<br>9dc-8957d4<br>aaf7d2<br>1f854859-e<br>00d-4a12-9<br>9dc-8957d4 | REX Registration Ref<br>used   | Notification | BE             | BE000001<br>BE000001 | 10/11/2020 10:45     |            | Read     | ۰ ۲<br>۲                 |           |
|                                                            |              | REX                   | aaf7d2<br>BEREX10015                                                         | IE REX Registration Cre ated / | Notification | BE             | BE000005             | 10/11/2020 10:01     |            | Read     | • 5                      |           |
|                                                            |              |                       |                                                                              |                                |              |                | 20                   |                      |            |          |                          | e         |
|                                                            |              |                       |                                                                              |                                |              |                |                      |                      |            |          |                          |           |
|                                                            |              |                       |                                                                              |                                | version1.3.0 | .1-15/01/2020  |                      |                      |            |          |                          |           |
|                                                            |              |                       | 1<br>Notification title                                                      | hyperlink                      |              |                |                      |                      |            | Vie      | 2<br>w Notification icon |           |

# Υπερσύνδεσμος τίτλου ειδοποίησης

Κάνοντας κλικ στον υπερσύνδεσμο του τίτλου ειδοποίησης REX πλοηγηθείτε στην σελίδα των ειδοποιήσεων.

REX Registration Cre ated θα

Υπάρχουν διαφορετικές ειδοποιήσεις REX ανάλογα με τον τίτλο τους και τον τύπο ενεργειών που έχουν πραγματοποιηθεί:

- REX Αίτηση αποδεκτή
- <u>REX Αίτηση μη αποδεκτή</u>
- REX Αίτηση που αποσύρθηκε
- <u>REX Αίτηση που ανατέθηκε σε άλλη Εθνική Αρχή</u>
- <u>REX Δημιουργία εγγραφής</u>
- <u>REX Τροποποίηση εγγραφής</u>

Εικόνα ειδοποίησης

Κάνοντας κλικ στο εικονίδιο μπορείτε να πλοηγηθείτε στην σελίδα των ειδοποιήσεων, ή κάνοντας κλικ στο <u>Notification title hyperlink</u> (τίτλος ειδοποίησης).

# 3.1. Αποδοχή της αίτησης εγγραφής REX

Αυτή η ειδοποίηση λαμβάνεται όταν η αίτηση REX γίνεται αποδεκτή από τον Τελωνειακό Υπάλληλο που χρησιμοποιεί το σύστημα REX back office.

|                                           | Print notification button Additional Information tab  |                                                   |
|-------------------------------------------|-------------------------------------------------------|---------------------------------------------------|
| European<br>Commission                    | A TAXATION AND CUSTOMS UNION                          | English 💷<br>You are logged-in as Trader Fullname |
| ≡ European Commission >                   | DG TAXUD > EU Customs Trader Portal > Notification    | <b>A A</b>                                        |
| O Dashboard                               |                                                       |                                                   |
| <ul> <li>Search for Submission</li> </ul> | REX Registration Accepted                             |                                                   |
| o Draft                                   |                                                       |                                                   |
| o Attachment                              | Notification Additional Information                   |                                                   |
| O Mrz V                                   | Pre                                                   |                                                   |
| ,                                         | -                                                     |                                                   |
|                                           | Reference Number fc3S8e1b-96eb-4320-bef8-c3dbce97ab34 |                                                   |
|                                           | Status Read                                           |                                                   |
|                                           | Notification Title REX Registration Accepted          |                                                   |
|                                           | Date of Reception 10/11/2020 10:01                    |                                                   |
|                                           | Due Date                                              |                                                   |
|                                           | Notification Message Request ACCEPTED                 |                                                   |
|                                           |                                                       |                                                   |
|                                           |                                                       |                                                   |
|                                           |                                                       |                                                   |
|                                           |                                                       |                                                   |
|                                           |                                                       |                                                   |
|                                           | version1.3.0.1-15(0)/2020                             |                                                   |

Πλήκτρο εκτύπωσης ειδοποίησης

Κάνοντας κλικ στο πλήκτρο <sup>Print</sup> θα εκτυπώσετε την ειδοποίηση.

# Καρτέλα πρόσθετης πληροφόρησης

Η καρτέλα Additional Information δείχνει την ημερομηνία αίτησης και την Εθνική Αρχή η οποία αποδέχεται την αίτηση.

Αυτή η καρτέλα διαθέτει δύο πρόσθετα πλήκτρα:

Print εκτυπώνει τις συμπληρωματικές πληροφορίες

- <sup>View Request</sup> πλοηγεί στην σελίδα προβολής στοιχείων εγγραφής στο REX προκειμένου να εμφανιστεί η πρωτότυπη αίτηση μόνο για ανάγνωση.

### 3.2. Απόσυρση αιτήματος εγγραφής REX

Η ειδοποίηση αυτή λαμβάνεται όταν η αίτηση REX έχει αποσυρθεί από τον χρήστη.

| Image: Control image: Control image                           | P                       | Virst notification buttom Additional Information tab   |                                                        |
|----------------------------------------------------------------------------------------------------|-------------------------|--------------------------------------------------------|--------------------------------------------------------|
| European Commission > DG TXXUD > EU Customs Trader Portal > Notification    • Duebboard     • Duet     • Duet     • Attachment     • NEX         Refurence Number      • Det diffection     • Attachment     • Det diffection            Refurence Number      • Det diffection        • Prefilted                                                                                 Det diffection          Det diffection      Reference Number           Pref        Reference Number       Det diffection Withdrawn       Det diffection Withdrawn       Det diffection Withdrawn       Det diffection Mission       Repend Withdrawn       Det diffection Mission       Repend Withdrawn       Det diffection Mission       Repend Withdrawn       Det diffection Mission       Repend Withdrawn       Det diffection Mission       Repend Withdrawn       Det diffection Mission       Repend Withdrawn       Det diffection Mission       Repend Withdrawn       Det diffection Mission       Repend Withdrawn       Det diffection Mission       Repend Withdrawn                                                                                                    | European<br>Commission  | TAXATION AND CUSTOMS UNION                             | -<br>English 🚦<br>You are logged-in as Trader Fullname |
| Durboard     search for Babrission     Durb     Attichment     Rex Aregistration Withdrawn     tetification Additional Information     tetification     Additional Information     tetification     tetification     tetification     | ≡ European Commission > | DG TAXUD > EU Customs Trader Portal > Notification     | * *                                                    |
| search for barriarian     cont     cont     | O Dashboard             |                                                        |                                                        |
| OrA     Altachmont     Notification     Additional Information      Notification     Additional Information      Notification      Additional Information      Notification      Additional Information      Notification      Additional Information      Notification      Additional Information      Notification      Additional Information      Notification      Additional Information      Notification      Additional Information      Notification      Additional Information      Notification      Additional Information      Notification      Additional Information      Notification      Additional Information      Notification      Notification       | O Search for Submission | REX Registration Withdrawn                             |                                                        |
| Attachment     NeX     NeX     Ne | o Draft                 |                                                        |                                                        |
| NEX     NEX                                                                                                    | o Attachment            | Notification Additional Information                    |                                                        |
| Reference humer Bebeesb7-#228-464-91967-#9a07995deta<br>Status Read<br>Notification Tile RDC Registration Withdrawe<br>Date of Recepton 10/11/2020 11:01<br>Date Date<br>Notification Message Repert WTH-GRAVM                                                                                                    | O REX >                 |                                                        |                                                        |
| Reference Number     049bcesb74523=4564+918d-493071995d4fa       Status     Read       Notification Title     REX Registration Withdrawn       Date of Reception     100111202011:01       Date Of Reception     00111202011:01       Notification Message     Regest WITHORAWN                                                                                                    |                         | PVS                                                    |                                                        |
| Status Read Licetarian Message Request WTHORAWN                                                                                                    |                         | Rieference Number 0d9ceeb7-8228-4f64-919F-d9a0789564fa |                                                        |
| Notification Title     REX Registration Withdrawn       Date of Reversion     10/11/2020 11:01       Dar Date                                                                                                    |                         | Status Read                                            |                                                        |
| Dulle of Recepton 16/11/2020 11:01 Due Dulle Notification Message Request WITHORAWN                                                                                                    |                         | Notification Title REX Registration Withdrawn          |                                                        |
| Due Date Notification Message Request WITHORAIRN                                                                                                    |                         | Date of Reception 10/11/2020 11:01                     |                                                        |
| Notification Message Request WTH-BRAINN                                                                                                    |                         | Due Date.                                              |                                                        |
|                                                                                                    |                         | Notification Message Request WITHORAWN                 |                                                        |
|                                                                                                    |                         |                                                        |                                                        |
|                                                                                                    |                         |                                                        |                                                        |
|                                                                                                    |                         |                                                        |                                                        |
|                                                                                                    |                         |                                                        |                                                        |
|                                                                                                    |                         |                                                        |                                                        |
| version 1.3.0.1-15/01/2020                                                                                                    |                         | version: 3.0.1-15/01/2020                              |                                                        |

Πλήκτρο εκτύπωσης ειδοποίησης

Κάνοντας κλικ στο πλήκτρο Ρτίπ θα εκτυπώσετε λεπτομέρειες της ειδοποίησης.

# 2

### Καρτέλα πρόσθετης πληροφόρησης

Η καρτέλα Additional Information δείχνει την ημερομηνία αίτησης και την Εθνική Αρχή η οποία αποδέχεται την αίτηση.

Αυτή η καρτέλα διαθέτει δύο πρόσθετα πλήκτρα:

· **ματι τη εκτυπώνει τις συμπληρωματικές πληροφορίες** 

- <sup>View Request</sup> πλοηγεί στην σελίδα προβολής στοιχείων εγγραφής στο REX προκειμένου να εμφανιστεί η πρωτότυπη αίτηση μόνο για ανάγνωση.

# 3.3. Αίτηση εγγραφής REX η οποία ανατέθηκε σε άλλη Εθνική Αρχή

Αυτή η ειδοποίηση λαμβάνεται όταν ο Τελωνειακός Υπάλληλος, που χρησιμοποιεί το σύστημα REX back office, αλλάζει την Εθνική Αρχή της αίτησης που είναι σε επεξεργασία.

|                         | Print extification button Additional Information tab                                             |                                                        |
|-------------------------|--------------------------------------------------------------------------------------------------|--------------------------------------------------------|
| European<br>Commission  | TAXATION AND CUSTOMS UNION                                                                       | -<br>English 🚇<br>You are logged-in as Trader Fullname |
| European Commission     | DG TAXUD > EU Customs Trader Portal > Notification                                               | A A                                                    |
| o Dashboard             |                                                                                                  |                                                        |
| O Search for Submission | REX Registration National Authority Update                                                       |                                                        |
| O Draft                 |                                                                                                  |                                                        |
| O Attachment            | Notification Additional Information                                                              |                                                        |
| O REX 🗸                 |                                                                                                  |                                                        |
| O My REX History        |                                                                                                  |                                                        |
|                         | Reference Number 11854859-400d-4a12-99dc-8957d4aaf7d2                                            |                                                        |
|                         | Status Read                                                                                      |                                                        |
|                         | Netflication Title REX Registration National Authority Update                                    |                                                        |
|                         | Date of Reception: 10/11/2020 10:37                                                              |                                                        |
|                         | Due Date                                                                                         |                                                        |
|                         | Notification Missage The National Authority of your application has been re-assigned to BED00001 |                                                        |
|                         |                                                                                                  |                                                        |
|                         |                                                                                                  |                                                        |
|                         |                                                                                                  |                                                        |
|                         |                                                                                                  |                                                        |
|                         |                                                                                                  |                                                        |
|                         | version1.3.0.1-15/01/2020                                                                        |                                                        |

Πλήκτρο εκτύπωσης ειδοποίησης

Κάνοντας κλικ στο πλήκτρο Print θα εκτυπώσετε λεπτομέρειες της ειδοποίησης.

# Καρτέλα πρόσθετης πληροφόρησης

Η καρτέλα Additional Information δείχνει την ημερομηνία αίτησης και την Εθνική Αρχή η οποία αποδέχεται την αίτηση.

Αυτή η καρτέλα διαθέτει δύο πρόσθετα πλήκτρα:

Print εκτυπώνει τις συμπληρωματικές πληροφορίες

- <sup>View Request</sup> πλοηγεί στην σελίδα προβολής στοιχείων εγγραφής στο REX προκειμένου να εμφανιστεί η πρωτότυπη αίτηση μόνο για ανάγνωση.

# 3.4. Δημιουργία εγγραφής REX

Αυτή η ειδοποίηση λαμβάνεται όταν ο Οικονομικός Φορέας γίνεται Εγγεγραμμένος Εξαγωγέας.

|                              | Print additional Information tab                             |                                                   |
|------------------------------|--------------------------------------------------------------|---------------------------------------------------|
| European<br>Commission       | TAXATION AND CUSTOMS UNION                                   | English 🚺<br>You are logged-in as Trader Fullname |
| ≡ European Commission      → | > DG TAXUD > EU Customs Trader Portal > Notification         | (A) A                                             |
| O Dashboard                  |                                                              |                                                   |
| O Search for Submission      | REX Registration Created                                     |                                                   |
| o Draft                      |                                                              |                                                   |
| o Attachment                 | Notification Additional Information                          |                                                   |
| o REX ✓                      | Prist                                                        |                                                   |
| O My HEX History             |                                                              |                                                   |
|                              | Reference Number BEREX10015                                  |                                                   |
|                              | Status Read                                                  |                                                   |
|                              | Notification Title REX Registration Created                  |                                                   |
|                              | Date of Reception 10/11/2020 10:01                           |                                                   |
|                              | Due Date                                                     |                                                   |
|                              | Netfriction Message Registration in REX Application accepted |                                                   |
|                              |                                                              |                                                   |
|                              |                                                              |                                                   |
|                              |                                                              |                                                   |
|                              |                                                              |                                                   |
|                              |                                                              |                                                   |
|                              | version1.2.0.1-15/01/2020                                    |                                                   |

Πλήκτρο εκτύπωσης ειδοποίησης

Κάνοντας κλικ στο πλήκτρο <sup>Print</sup> θα εκτυπώσετε λεπτομέρειες της ειδοποίησης.

# Καρτέλα πρόσθετης πληροφόρησης

Η καρτέλα Additional Information δείχνει τον αριθμό εγγραφής και την Εθνική Αρχή η οποία αποδέχεται την εγγραφή.

Αυτή η καρτέλα διαθέτει δύο πρόσθετα πλήκτρα:

Print εκτυπώνει τις συμπληρωματικές πληροφορίες

- View Request πλοηγεί στην σελίδα προβολής στοιχείων εγγραφής στο REXπροκειμένου να εμφανιστεί η αίτηση εγγραφής μόνο για ανάγνωση.

# 3.5. Τροποποίηση Εγγραφής REX

Αυτή η ειδοποίηση λαμβάνεται όταν η εγγραφή του Οικονομικού Φορέα τροποποιείται.

|                                           | Pirit radication button 4 Additional Information tab          |                                                 |
|-------------------------------------------|---------------------------------------------------------------|-------------------------------------------------|
| European<br>Commission                    | TAXATION AND CUSTOMS UNION                                    | English 😝<br>You are logged-in as Trader Fullnr |
| ≡ European Commission >                   | DG TAXUD > EU Customs Trader Portal > Notification            | A A .                                           |
| O Dashboard                               | PCV Paralesesters Marife d                                    |                                                 |
| <ul> <li>Search for Submission</li> </ul> | REX Registration Modified                                     |                                                 |
| O Draft     Attachment                    | Notification Additional Information                           |                                                 |
| O REX >                                   | Pee                                                           |                                                 |
|                                           | Reference Number BERDK10034                                   |                                                 |
|                                           | Status Read                                                   |                                                 |
|                                           | Notification Title REX Registration Modified                  |                                                 |
|                                           | Date of Reception 11//1/2020 08:25                            |                                                 |
|                                           | Due Date                                                      |                                                 |
|                                           | Notification Message Modification in REX Application accepted |                                                 |
|                                           |                                                               |                                                 |
|                                           |                                                               |                                                 |
|                                           |                                                               |                                                 |
|                                           |                                                               |                                                 |
|                                           |                                                               |                                                 |
|                                           | version1.3.0.1-15/01/2020                                     |                                                 |
|                                           | -                                                             |                                                 |

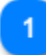

Print

# Πλήκτρο εκτύπωσης ειδοποίησης

Κάνοντας κλικ στο πλήκτρο Print θα εκτυπώσετε τις λεπτομέρειες της ειδοποίησης.

# Καρτέλα πρόσθετης πληροφόρησης

Η καρτέλα Additional Information δείχνει την ημερομηνία εγγραφής, τον αριθμό εγγραφής και την Εθνική Αρχή η οποία αποδέχεται την τροποποίηση της αίτησης.

Αυτή η καρτέλα διαθέτει δύο πρόσθετα πλήκτρα:

εκτυπώνει τις συμπληρωματικές πληροφορίες

- View Request πλοηγεί στην σελίδα «Το Ιστορικό μου στο REX» προκειμένου να εμφανιστεί η πρωτότυπη εγγραφή, μόνο για ανάγνωση.